【セッションNo. 1】

# <u>Windows Like 5250への道のり</u>

#### ~さまざまな場面で使える<u>Delphi</u>及び<u>Delphi/400</u>~

澁谷工業株式会社
経営情報システム部
小山 祐二 様

1 - 1

IIII Delphi/400 Technical Seminar 第19回 Delphi/400 テクニカルセミナー

アジェンダ

## 1) <u>会社概要</u>

## 2) <u>システム運用状況</u>

- 3) <u>Windows Like 5250への道のり</u>
  - ・既存機能による解決策
  - ・ショートカット、右クリックによる コピー&ペースト
  - ・マウスホイールによる画面スクロール

1 - 2

## 4) 評価及び今後の展望

**IIIIII Delphi/400 Technical Seminar** 第19回 Delphi/400 テクニカルセミナー

# 1) 会社概要

IIIIII Delphi/400 Technical Seminar 第19回 Delphi/400 テクニカルセミナー

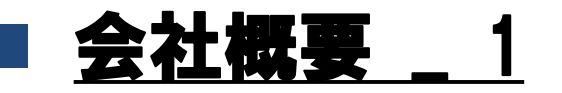

#### 🕙 澁 谷 工 業 株 式 会 社

- 創業 1931年(昭和 6年)3月
- 設 立 1949年(昭和24年)6月
- 本 社 石川県金沢市
- 資本金 113億9,201万円(2015年6月現在)
- 売上高 804億3,000万円(2015年6月期 連結ベース)
- 従業員 3,774名 (2015年6月現在)
- 株式上場 東証・名証1部
- 事業所 <工場>本社·森本·高崎·津幡·七尾
   <営業>本社·東京·西宮
- 関連会社 <国内> シブヤマシナリ・シブヤ精機・カイジョー 等 <海外> シブヤホップマン・上海希歩洋・シブヤタイラント、等

1 - 4

IIII Delphi/400 Technical Seminar 第19回 Delphi/400 テクニカルセミナー

#### <u>会社概要 2</u>

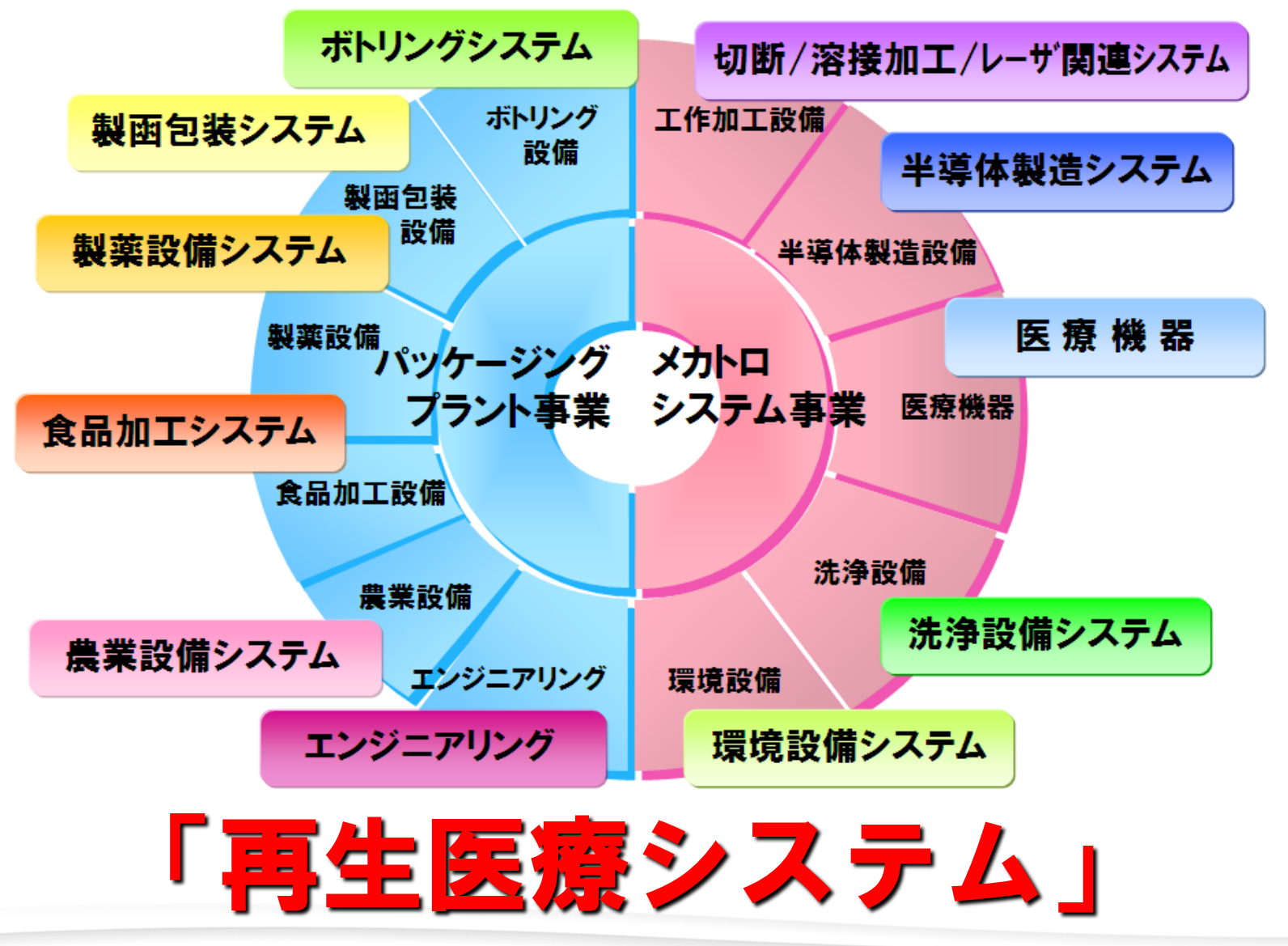

1-5

**WIII Delphi/400 Technical Seminar** 第19回 Delphi/400 テクニカルセミナー

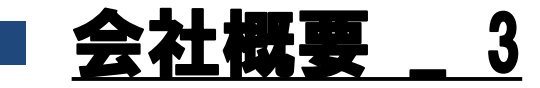

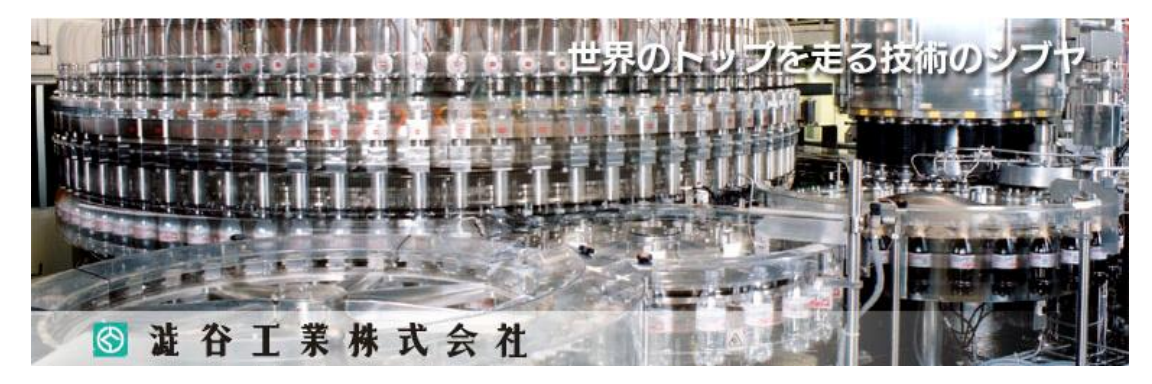

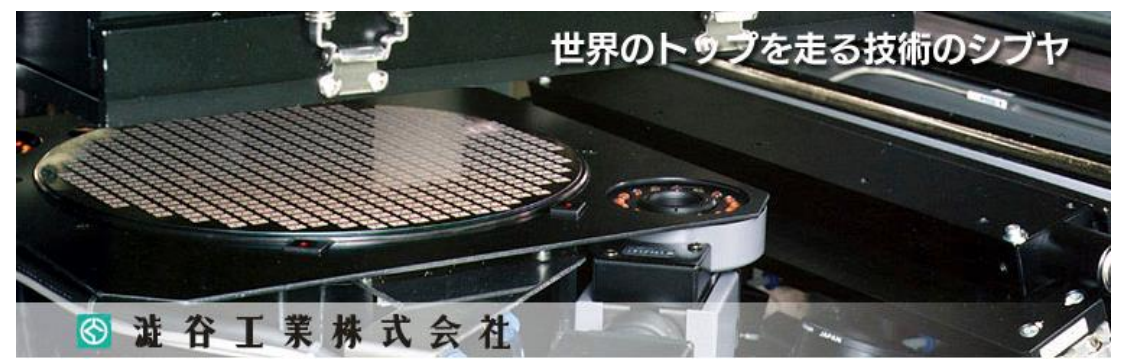

1-6

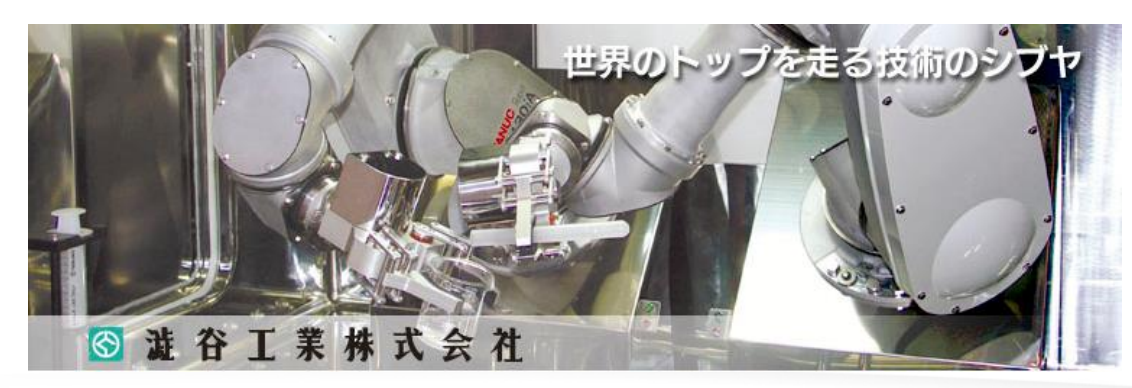

III Delphi/400 Technical Seminar 第19回 Delphi/400 テクニカルセミナー

# 2) システム運用状況

**IIIIII Delphi/400 Technical Seminar** 第19回 Delphi/400 テクニカルセミナー

#### <u>ホストコンピュータの遷移</u>

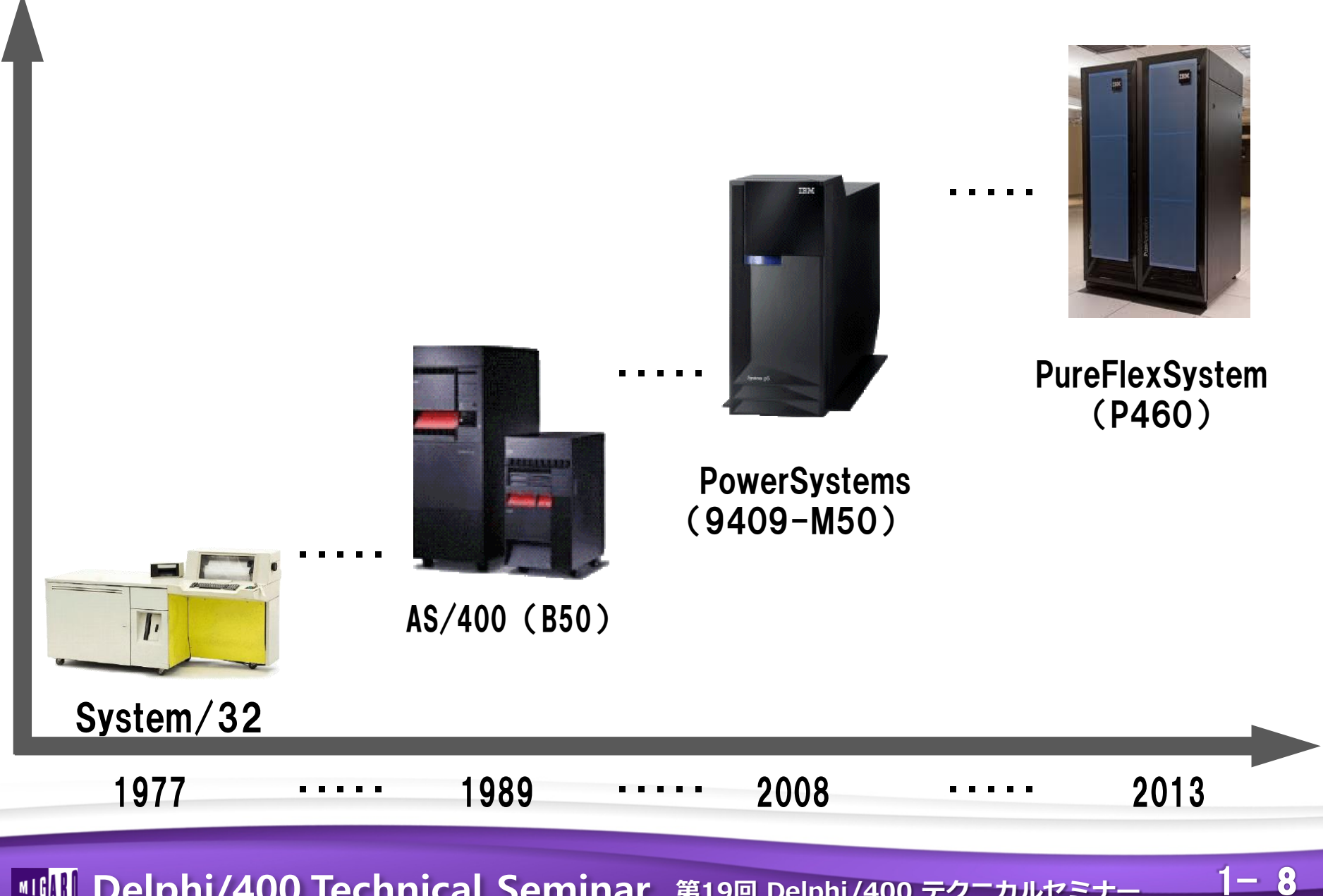

IIII Delphi/400 Technical Seminar 第19回 Delphi/400 テクニカルセミナー

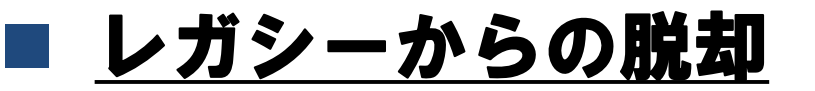

### Windows Delphi Delphi/400

1 - 9

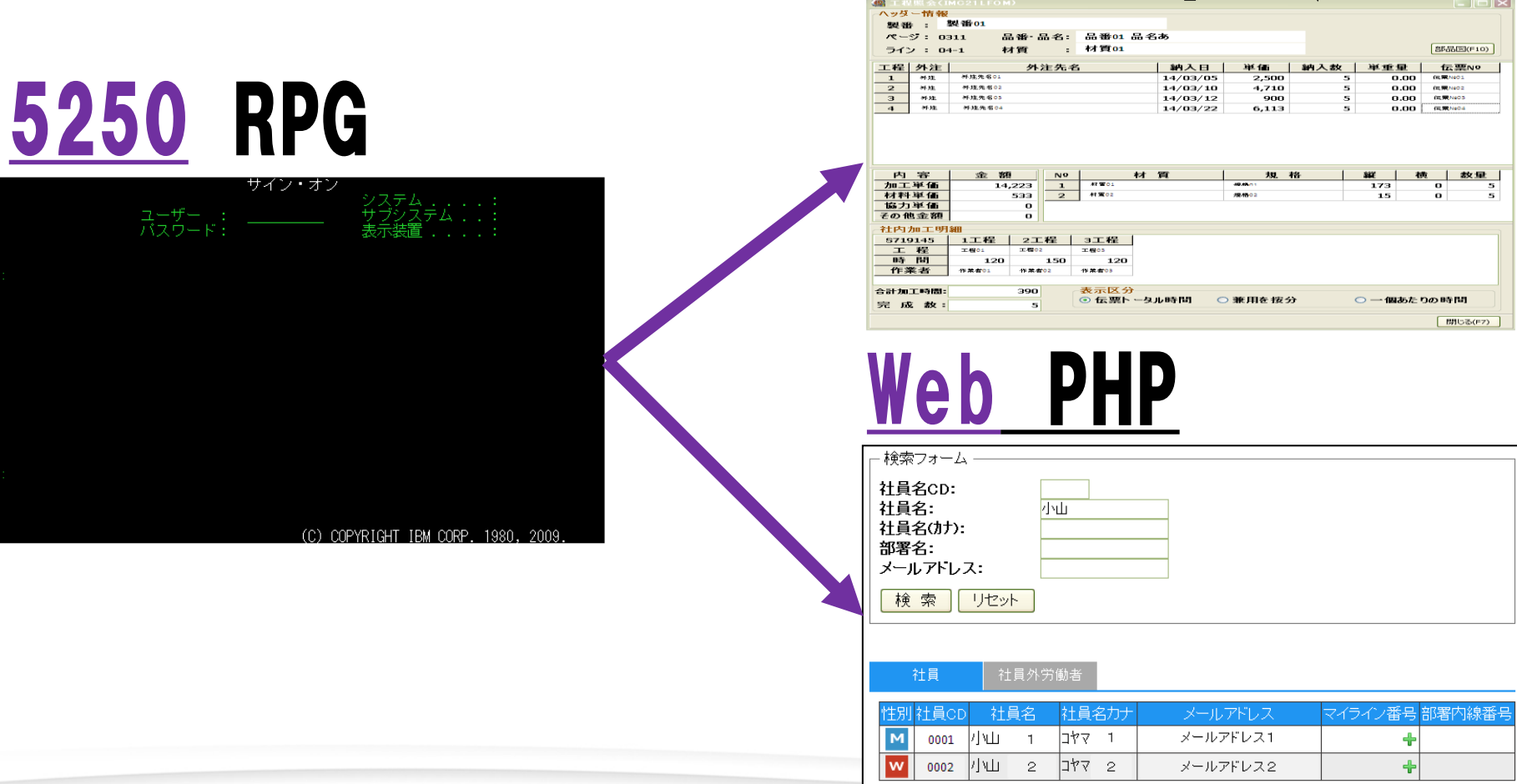

III Delphi/400 Technical Seminar 第19回 Delphi/400 テクニカルセミナー

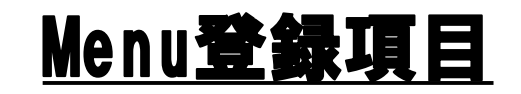

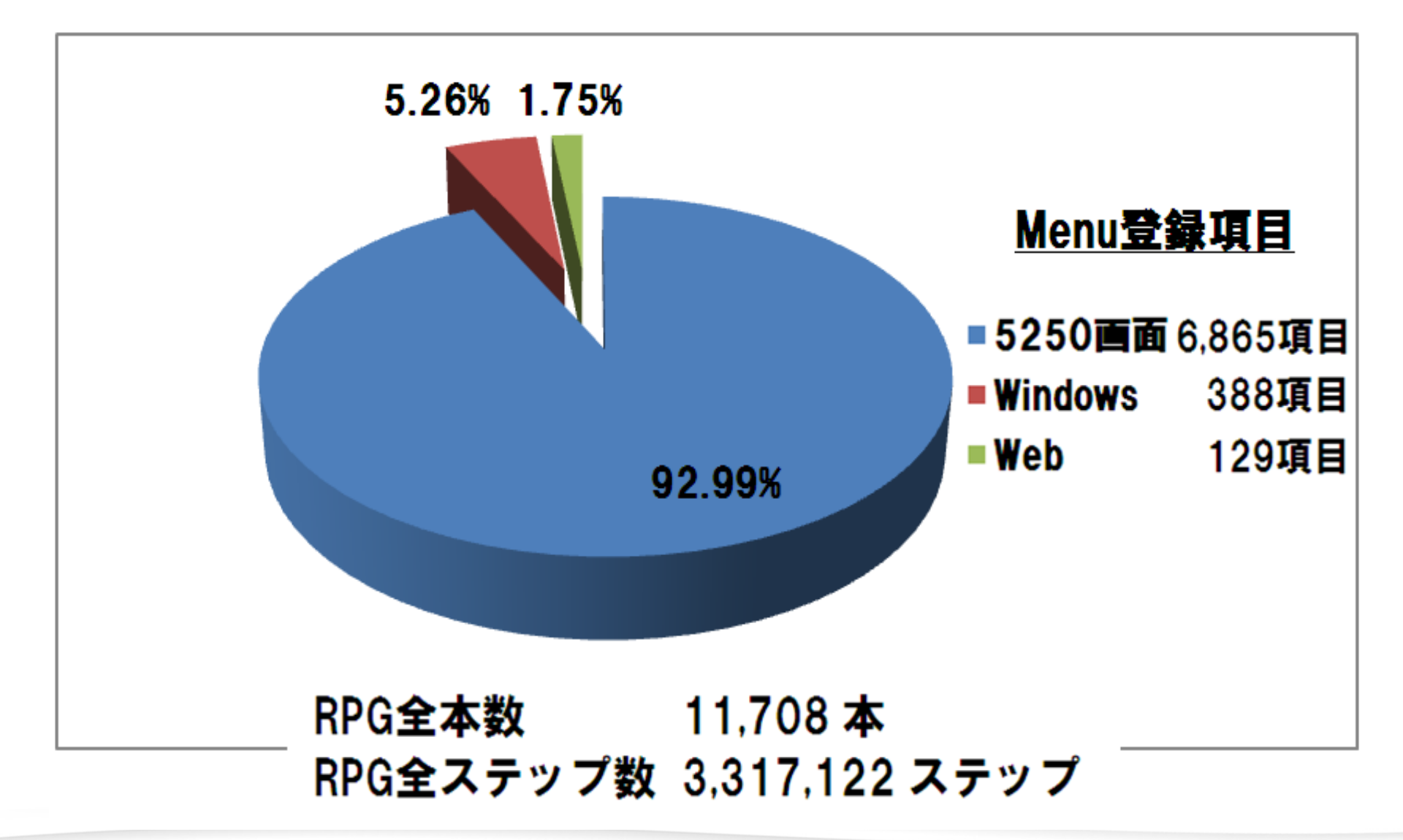

■IGINI Delphi/400 Technical Seminar 第19回 Delphi/400 テクニカルセミナー

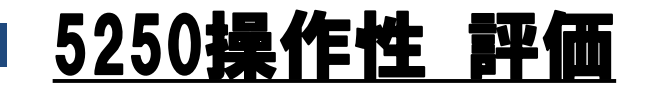

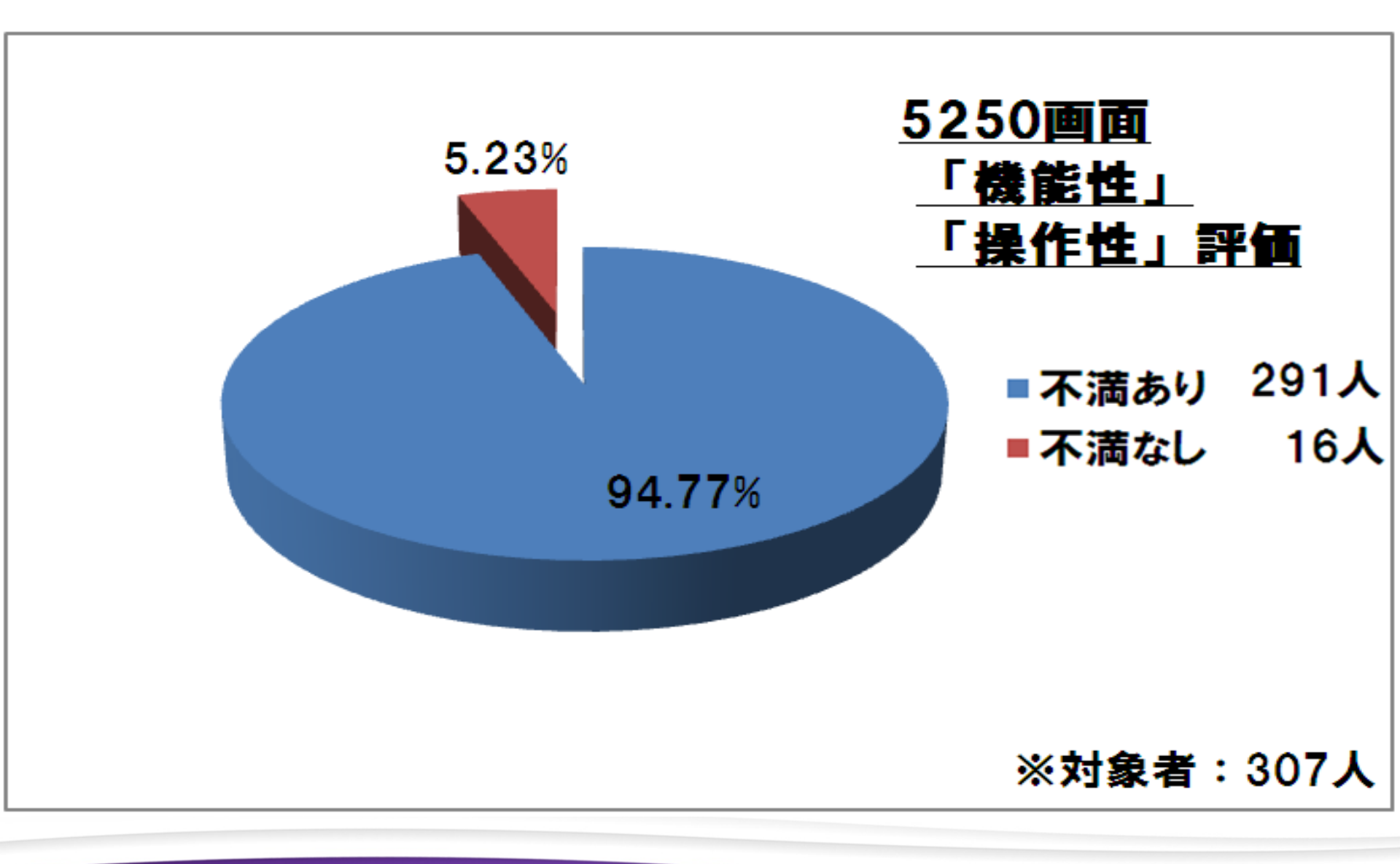

III Delphi/400 Technical Seminar 第19回 Delphi/400 テクニカルセミナー

#### 5250操作性 要望

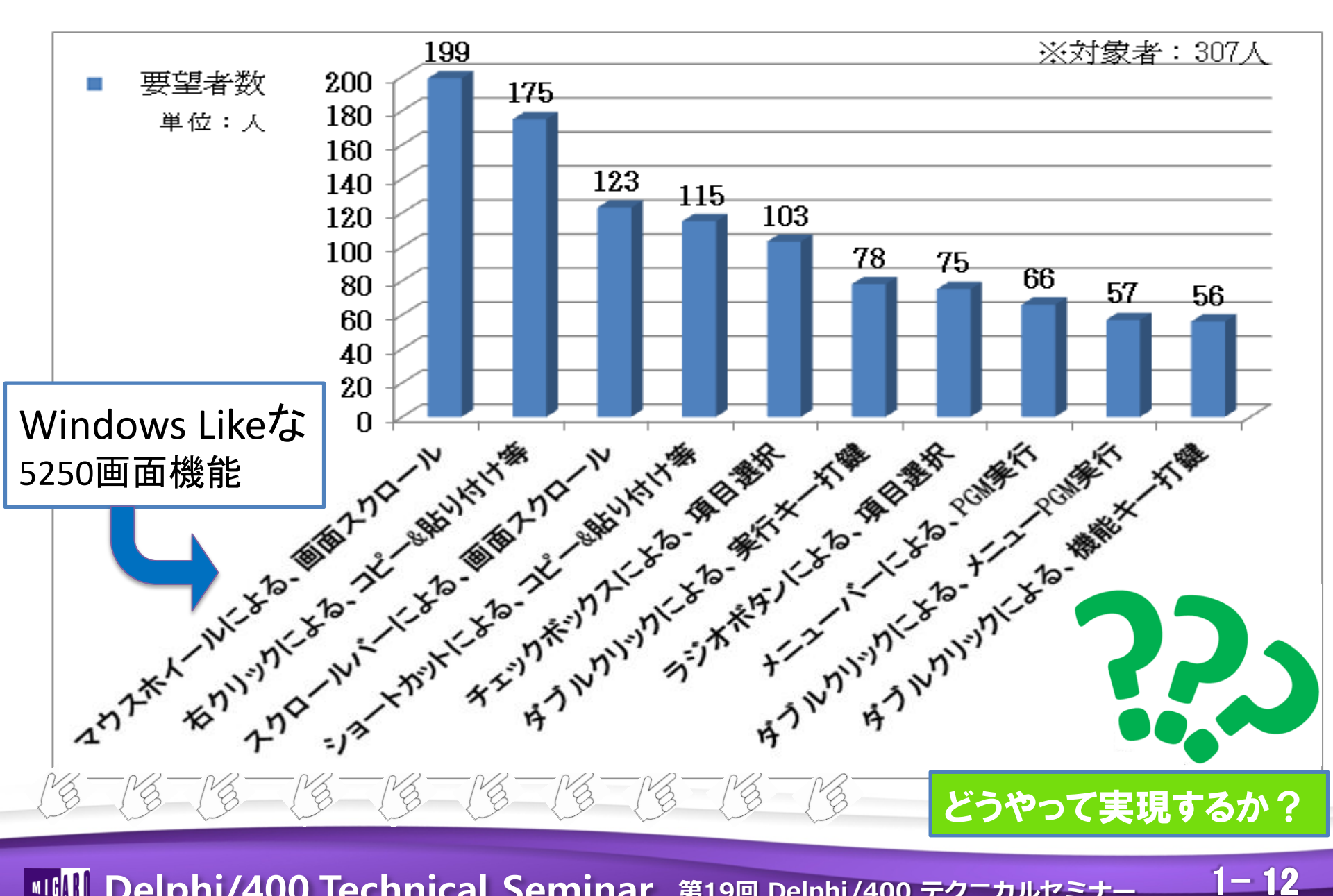

IIII Delphi/400 Technical Seminar 第19回 Delphi/400 テクニカルセミナ-

# 3) Windows Like 5250への道のり

**IIIIII Delphi/400 Technical Seminar** 第19回 Delphi/400 テクニカルセミナー

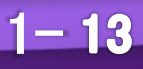

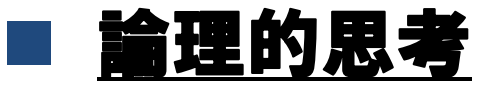

## ・ <u>ゼロベース</u>思考 ⇒「5250はC. U. |の既成概念を捨てる!」

# ・<u>仮説</u>思考 ⇒「5250でもG.U.| !」

# ・<u>ポジィティブ</u>思考 ⇒「Windows Like 5250へ !」

IIIIII Delphi/400 Technical Seminar 第19回 Delphi/400 テクニカルセミナー

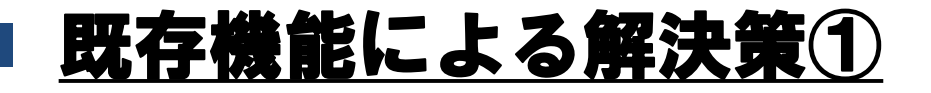

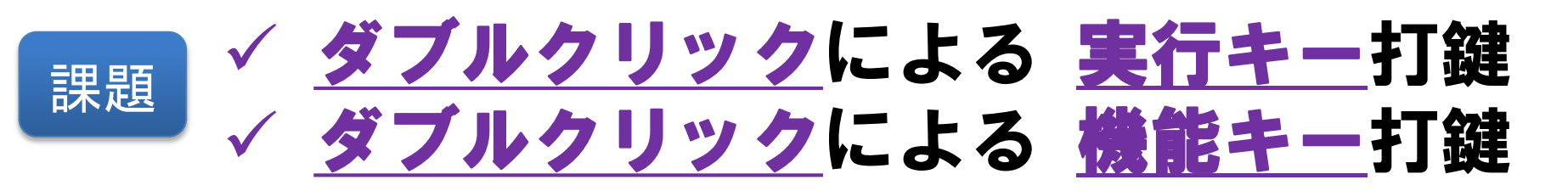

### 解決 <u>5250画面</u>簡易既存機能

|                         |                                                                                                    | × |
|-------------------------|----------------------------------------------------------------------------------------------------|---|
| 「編集」→「設定」<br>→「ホットスポット」 | 活動化したいホットスポットのタイプを選択します<br>ホットスポットの指示と選択<br>✓ PFnn ▼ FPnn ▼ Fnn ▼ nn<br>「 3-D ボタン<br>▼ URL の実行<br>「 3-D ボタン<br>「 マクロ/スクリプトの実行<br>「 3-D ボタン |   |
|                         | □マンドの指示と選択<br>▼ カーソル位置で実行<br>「 カーソル位置で文字列を実行します<br>OK <u>キャンセル</u> 省略時値 ヘルフ <sup>ペ</sup> 出)                                                |   |

**■IGINI Delphi/400 Technical Seminar** 第19回 Delphi/400 テクニカルセミナー

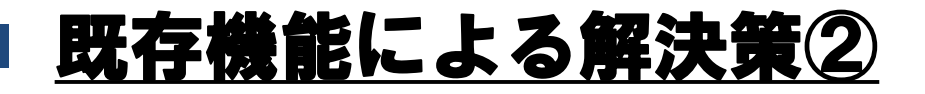

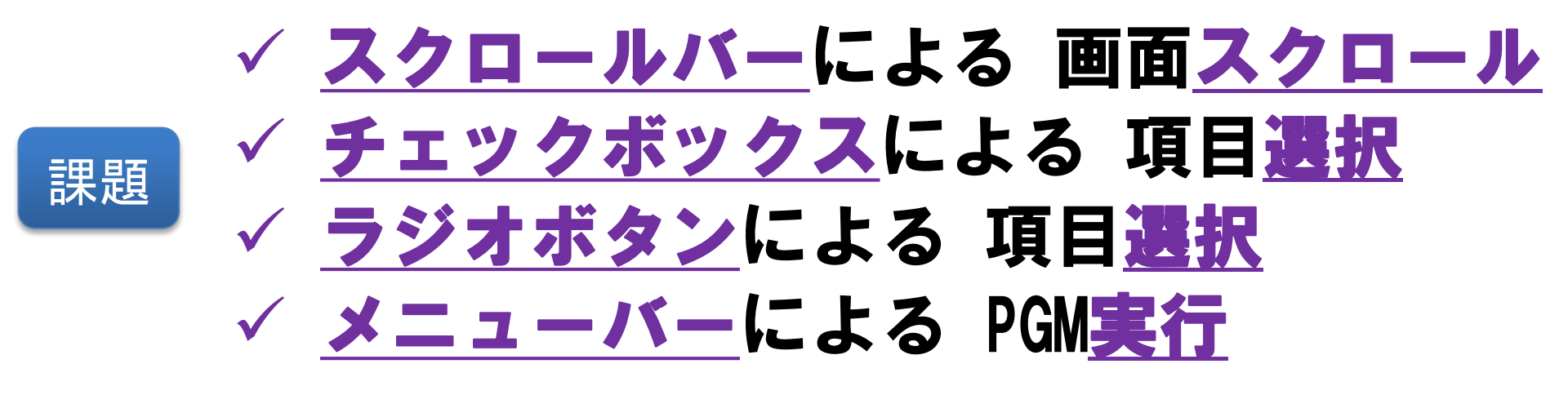

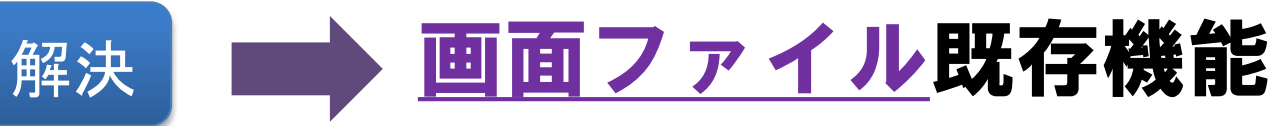

| A<br>A<br>A<br>A 92<br>A 92 | R FM@CTL1 | SFLCTL(FM@SFL1)<br>OVERLAY<br>SFLSIZ(4) SFLPAG(3)<br>SFLDSPCTL SFLDSP<br>SFLEND(*SCRBAR) | A<br>A<br>A<br>A<br>A<br>A<br>A*PULLDOWN<br>A<br>A*PULLDOWN<br>A | R FM@MENU1<br>選択No.<br>FMFDN0<br>選択No. (INPUT)<br>FMSCN0 | 2Y 0H<br>2S 0H | TEXT(' メニュー画面 ')<br>MNUBARDSP(FM@MNBR1 +<br>&FMFDNO +<br>&FMSCNO)<br>OVERLAY PROTECT |
|-----------------------------|-----------|------------------------------------------------------------------------------------------|------------------------------------------------------------------|----------------------------------------------------------|----------------|--------------------------------------------------------------------------------------|
|                             |           |                                                                                          | Аж<br>А<br>Аж                                                    | R FM@MNBR1                                               |                | TEXT(' メニューバー ')                                                                     |
| A* 1行目<br>A N71<br>A<br>A   | FMCB01    | 2Y OB 3 3TEXT('CHEKBOX01')<br>SNGCHCFLD<br>CHOICE(1&FMSC01)                              | A<br>A<br>A<br>A                                                 | FMMNBR                                                   | 2Y OB 1        | MNUBAR(*NOSEPARATOR)<br>OVERLAY PROTECT<br>2MNUBARCHC(1 FM@PULL1 +<br>選択1 )          |

1 - 16

■IIIII Delphi/400 Technical Seminar 第19回 Delphi/400 テクニカルセミナー

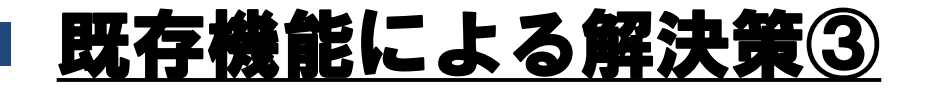

### 課題 ✓ <u>ダブルクリック</u>による メニュー<u>PGM実行</u>

# → <u>5250画面簡易既存機能</u> → <u>画面ファイル</u>既存機能 → <u>ロジック(RPG)</u>

IIII Delphi/400 Technical Seminar 第19回 Delphi/400 テクニカルセミナー

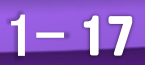

#### ■ 前提となる仕組み「オンライン個人別メニュー」

Delphi/400およびDelphi を利用したオンライン個人別 メニューの構築(2014年ミガロ.テクニカルアワード論文)

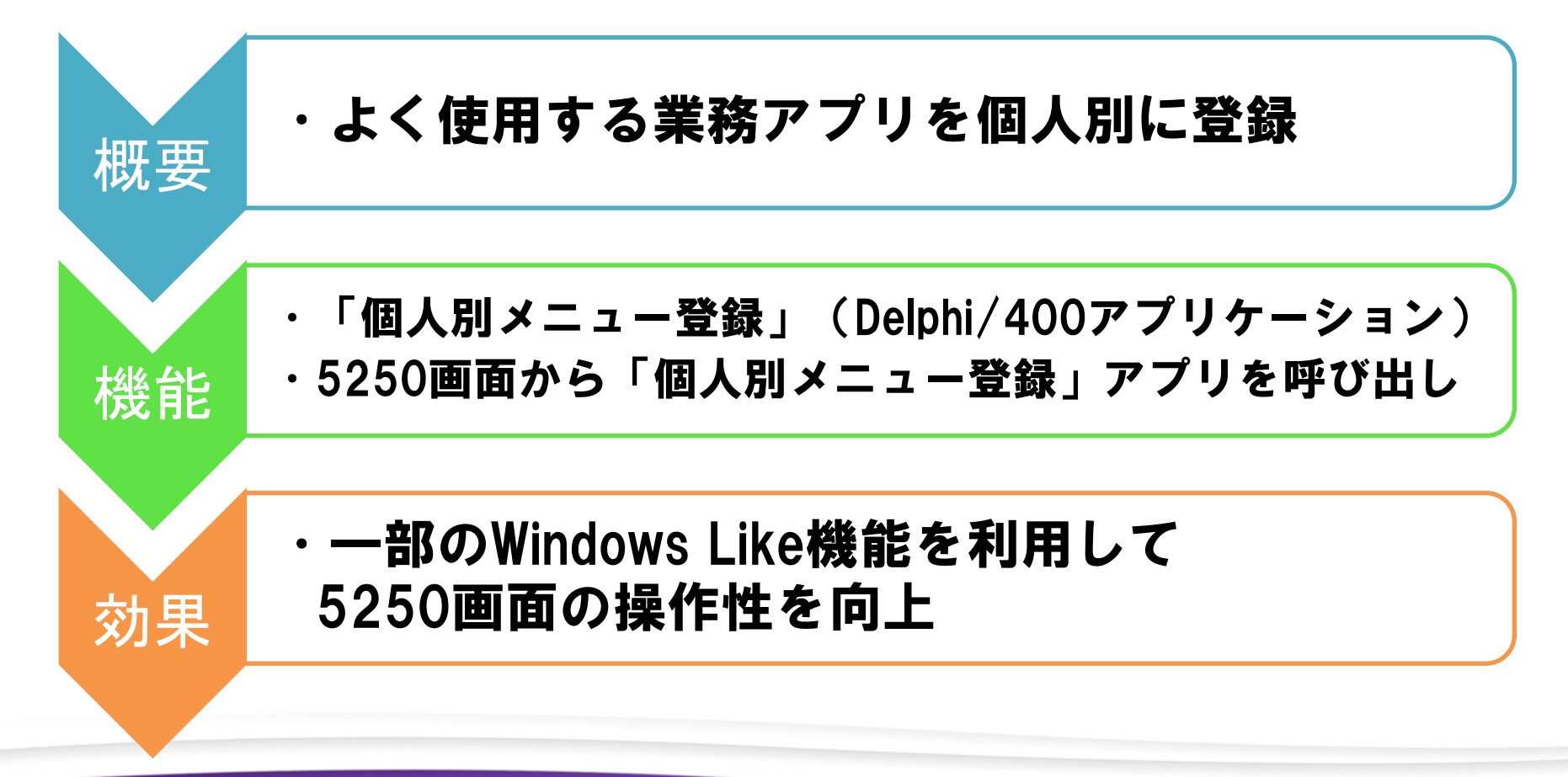

1 - 18

IIII Delphi/400 Technical Seminar 第19回 Delphi/400 テクニカルセミナー

#### ■ オンライン個人別メニューの概要

#### 5250画面から「個人別メニュー登録アプリ」を呼出

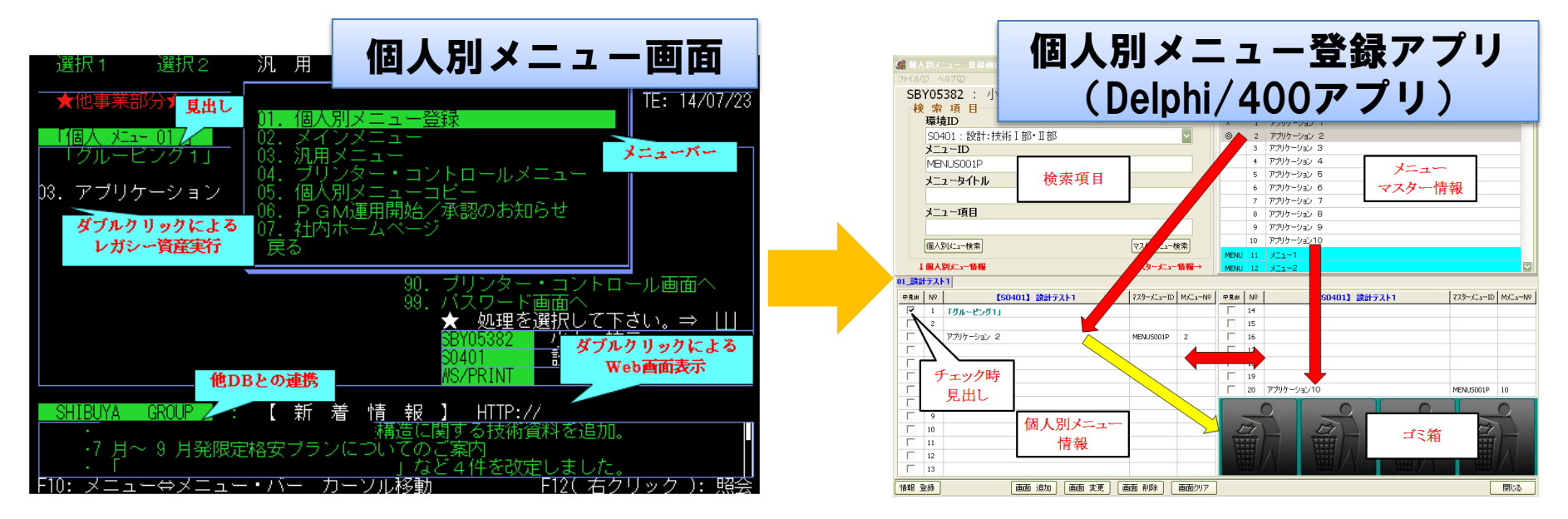

個人別メニュー登録アプリの実行方法(5250画面からDelphi/400 PGMを実行) ⇒ NetServer と STRPCCMD を利用

・NetServer :クライアントPCに対して、IFSをネットワークドライブとして 認識させるIBMiのサービス

1 - 19

・STRPCCMD:5250画面からPCコマンドを実行するCLコマンド

📲 Delphi/400 Technical Seminar 第19回 Delphi/400 テクニカルセミナー

#### DelphiおよびDelphi/400の活用

#### 各機能におけるDelphi・Delphi/400活用内容の一覧

| 機能                    | Delphi・Delphi/400役割     |  |  |  |
|-----------------------|-------------------------|--|--|--|
| ダブルクリックによる 実行キー打鍵     |                         |  |  |  |
| ダブルクリックによる 機能キー打鍵     | 各機能を実装した                |  |  |  |
| スクロールバーによる 画面スクロール    | パフリケーションを<br>個人別メニューに登録 |  |  |  |
| チェックボックスによる 項目選択      |                         |  |  |  |
| ラジオボタンによる 項目選択        | ※ 本セッションのメイン            |  |  |  |
| メニューバーによる PGM実行       | テーマとして詳細に解説             |  |  |  |
| ダブルクリックによる メニューPGM実行  |                         |  |  |  |
| ショートカットによる コピー & 貼り付け | ・ コピー&貼り付け              |  |  |  |
| 右クリックによる コピー & 貼り付け   | 環境設定PGM                 |  |  |  |
| マウスホイールによる、画面スクロール    | ・マウスホイール検知/<br>送信PGM    |  |  |  |

IIIII Delphi/400 Technical Seminar 第19回 Delphi/400 テクニカルセミナー

#### Windows Like 5250への道のり : 残要望

残された課題

# ✓ <u>ショートカット</u>による <u>コピー & 貼り付け等</u> ✓ <u>右クリック</u>による <u>コピー & 貼り付け等</u> ✓ <u>マウスホイール</u>による <u>画面スクロール</u>

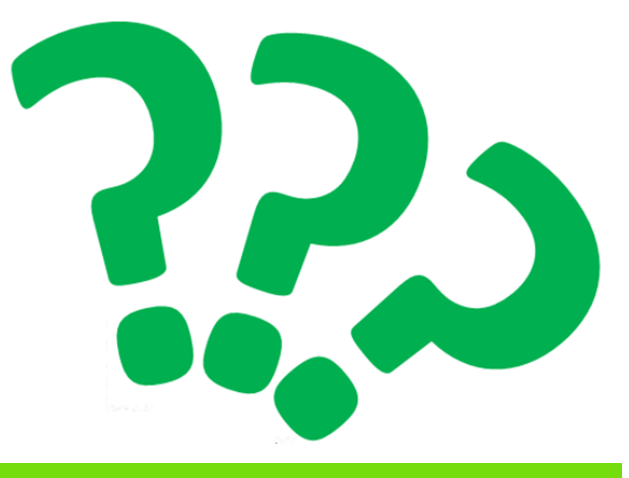

#### どうやって実現するか?

1-21

IIIIII Delphi/400 Technical Seminar 第19回 Delphi/400 テクニカルセミナー

#### ■ <u>コピー&ペースト:設定内容(ショートカット)</u>

「編集」→「設定」→「キーボード」→「キーボードの設定」

| ボードの設定                             |                     | Ľ                            |                               | i <b>≚</b> l/mn | **/MD            | 1        |
|------------------------------------|---------------------|------------------------------|-------------------------------|-----------------|------------------|----------|
| - キーホ <sup>*</sup>                 | C (#4)              | 0 JN 5                       | ユーサー正                         | ,我KMP           | 参考NWP            |          |
| +-•XNI-9•N'977929(K)               | (• (86)             |                              | 日日息の名用                        | ij.kmp          | as400.kmp        |          |
| ─ カナ-漢字変換                          | ○ 固定位置              | Ω τ to b                     |                               |                 | 7                |          |
|                                    |                     | 18 ME /1 1                   | イルの参り                         |                 |                  |          |
| - ギー・マッピックゲー<br>- キーボートド・レイアウト(L): | 日本語                 | <b>.</b>                     | Priv                          | =               | ▼                |          |
| 現在のキーボード(R)                        | ) IBM デウォルト         | <ul> <li>○ ユーザー定義</li> </ul> | 名前                            |                 | 更新日時             | 種類       |
| キーボード-ファイル名(F)                     | C:¥Program Files¥IB | M¥CLIEN 参照(B)                | 5250SBY.KMP                   |                 | 2015/04/22 12:06 | テキストドキ.  |
|                                    | ,                   |                              |                               |                 | 2007/12/11 0:10  | 7+X1 1+. |
|                                    |                     |                              |                               | ARD]            |                  |          |
| OK ++>                             | セル 編集(C             | ) ヘルプ(H)                     |                               |                 |                  |          |
|                                    |                     | 21779                        | 0-RE14                        |                 |                  |          |
|                                    |                     |                              |                               | 8= [edit        | -copy]           |          |
|                                    |                     |                              | C_KEVA                        | 0 – [adit       | -nactal          |          |
|                                    |                     |                              | C-RE14                        | 9 - Lean        | -pastej          |          |
|                                    |                     | 4912-2                       | <                             |                 |                  | +        |
| 【注意】                               |                     |                              | ファイル 名(N): *.KMP              |                 |                  | オープン     |
| iSeries Acces                      | s for Wind          | ows                          | ファ1ル・ダ1フー覧(1):  キーボー<br>=コンナ. | ト` ファイル [*.KMP] | <b></b>          | ++701    |
| Ver 6.1 におけ                        | る設定                 |                              | ас.ж.                         |                 |                  |          |
|                                    |                     |                              |                               |                 |                  | 10       |

#### ■ <u>コピー&ペースト:設定内容(右クリック)</u>

| 【 既 友 パ           | w K]            | <sup>አ°</sup> ሣን° ም                                                             | 9プーキーパッドの設定                           |      |       |                            |           | X      |
|-------------------|-----------------|---------------------------------------------------------------------------------|---------------------------------------|------|-------|----------------------------|-----------|--------|
| L MO LL V         |                 | <u>+</u>                                                                        | ·マッド <sup>ヘ</sup> ッカ <sup>、</sup>     |      |       |                            |           |        |
| 前ページ 実行           | ヘルプ ホスト印刷       | 現7                                                                              | 在のホ°ッフ°アッフ°・キーハ°ットヾ(R                 | )    | 01    | IBM テウォルト                  | ● ユーザー    | 定義     |
| 次ページ リセット         |                 | 木*•2                                                                            | ワアッフペーキーハッット・ーファイル名                   | (F): | C:¥   | Program Files¥IBM¥Client / | Access¥Em | 参照(B)  |
|                   | 7ィールド終り テスト要求   | 19<br>19<br>19<br>19<br>19<br>19<br>19<br>19<br>19<br>19<br>19<br>19<br>19<br>1 | ·月:                                   |      |       |                            |           |        |
| 7テンション システム要求     | FldExit カーソル切替  | <b>−</b> <sup>‡*</sup> ?)                                                       | プアップーキーパッド・オブション -<br>常駐 ポップアップ・キーパット | (S)  |       |                            |           |        |
| ⊙ /ĭ'ッド1 ⊂ /ĭ'ッド2 | ○ バッド 1 ⊙ バッド 2 |                                                                                 |                                       |      |       |                            |           |        |
|                   |                 |                                                                                 | OK                                    |      | キャンセル | 編集(C)                      |           | ヘルプ(H) |

「編集」→「設定」→「ポップアップキーパッド」→「ポップアップキーパッドの設定」

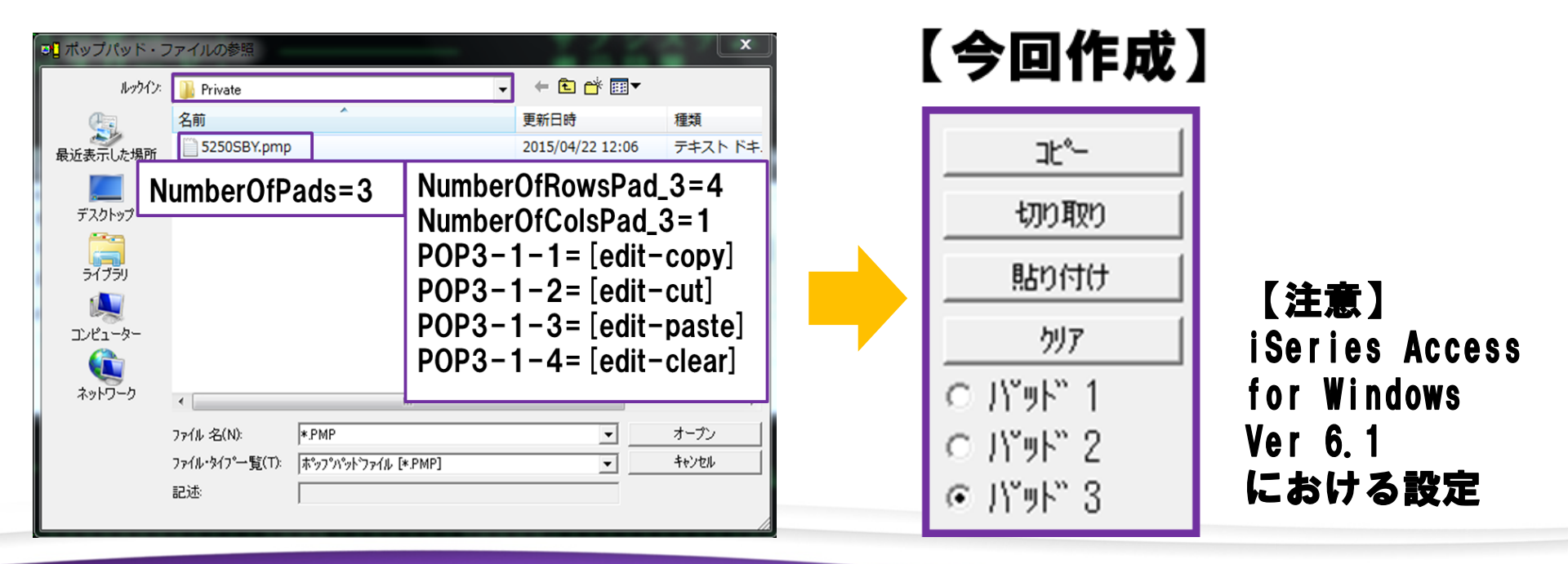

1 - 23

IIII Delphi/400 Technical Seminar 第19回 Delphi/400 テクニカルセミナー

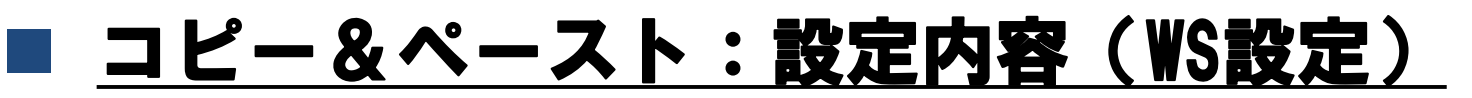

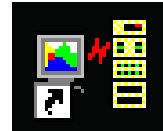

| [Profile]                                                                                                    |
|----------------------------------------------------------------------------------------------------|
| [СТ]                                                                                                    |
| [Telnet5250]                                                                                                    |
| [KeepAlive]                                                                                                    |
| [Communication]                                                                                                    |
| [5250]<br>IBMDefaultKeyboard= N<br>DefaultKeyboard=C:¥Users¥/Jv山¥AppData¥Roaming¥IBM¥Client Access¥Emulator¥private¥5250SBY.kmp |
| [LastExitView]                                                                                                    |
| [Poppad]<br>IBMDefaultPoppad= N                                                                                                 |

DefaultPoppad=C:¥Users¥/J\山¥AppData¥Roaming¥IBM¥Client Access¥Emulator¥private¥5250SBY.pmp

#### 【注意】 iSeries Access for Windows Ver 6.1 における設定

III Delphi/400 Technical Seminar 第19回 Delphi/400 テクニカルセミナー

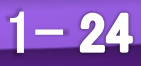

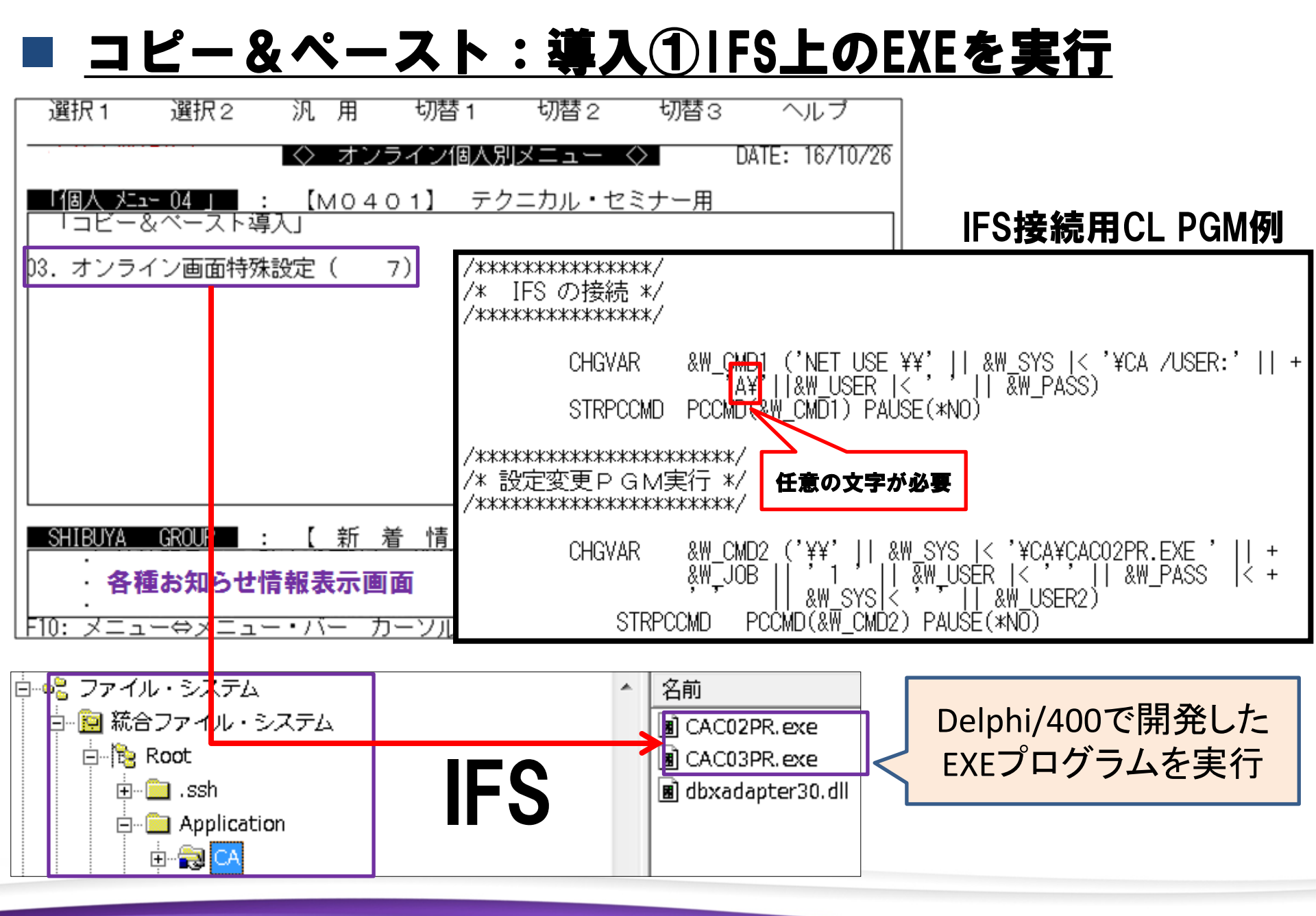

**■IIIIIII Delphi/400 Technical Seminar** 第19回 Delphi/400 テクニカルセミナー

<u>1- 25</u>

#### ■ コピー&ペースト:導入②メインPGM (Delphi/400)

#### begin

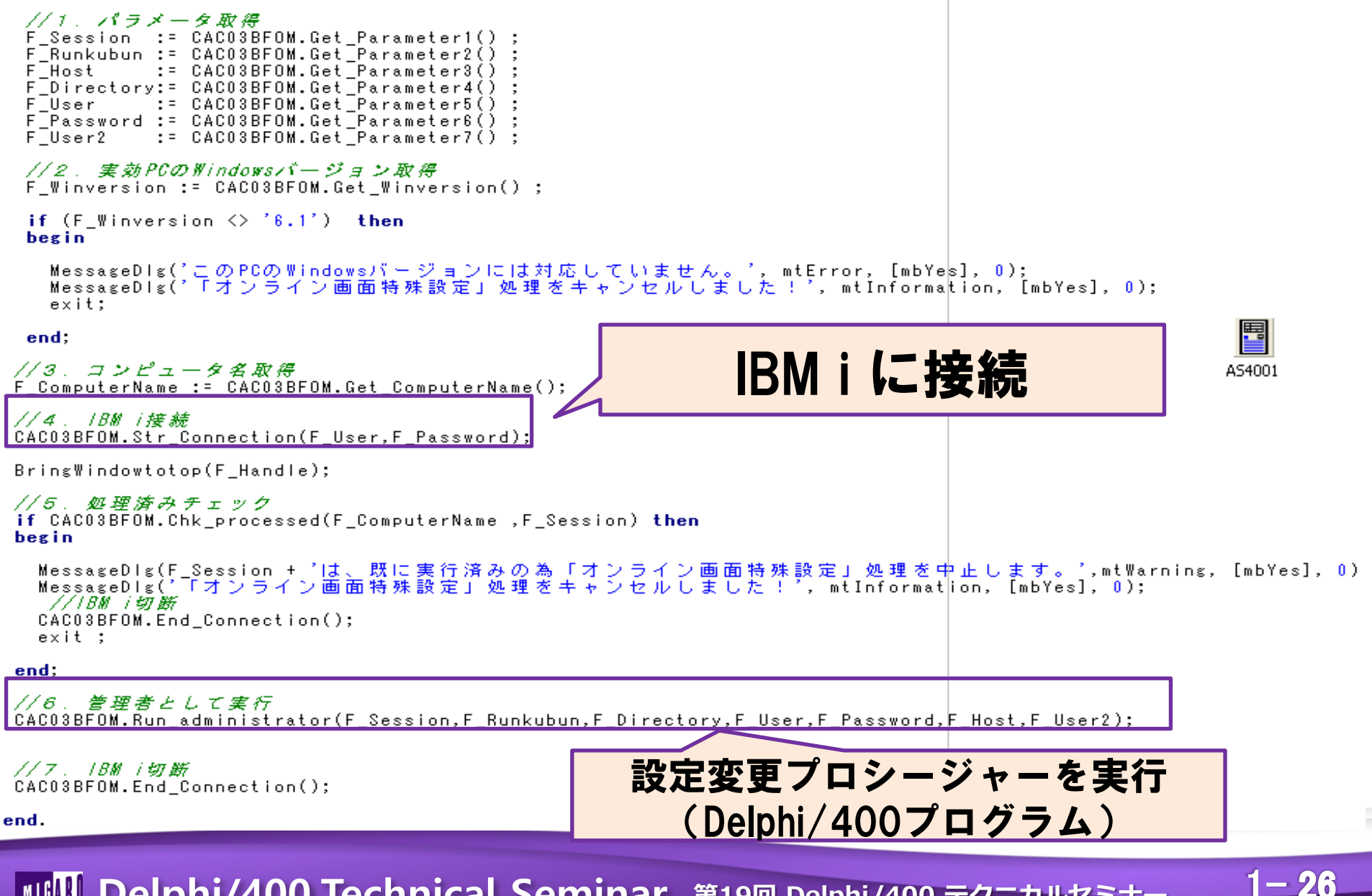

📲 Delphi/400 Technical Seminar 第19回 Delphi/400 テクニカルセミナー

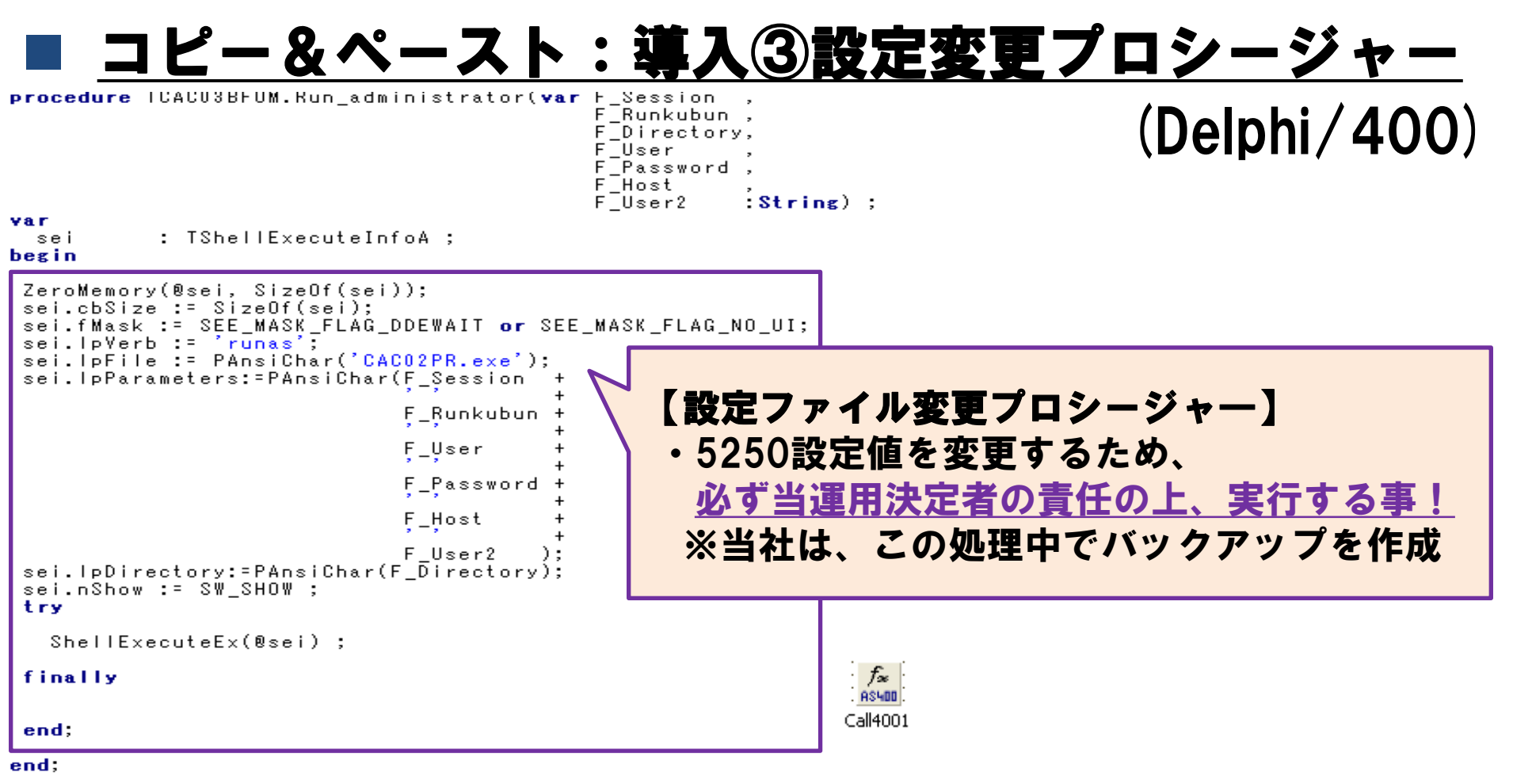

- 【ユーザーアカウント制御による、PGM実行制約条件】
- ① 設定変更PGM実行は、管理者権限が必要
- ② ユーザーアカウント制御画面が表示され、PC管理者権限パスワードが必要
- ③ Windowsセキュリティー画面が表示され、5250画面サイン・オンパスワードが必要

1-27

#### ■ <u>コピー&ペースト : デモ① 操作イメージ</u>

5250画面から専用メニューを実行すると、ショートカット(Ctl+C)及び、 右クリック(パッド呼び出し)による5250画面上のテキストコピーが可能になる。

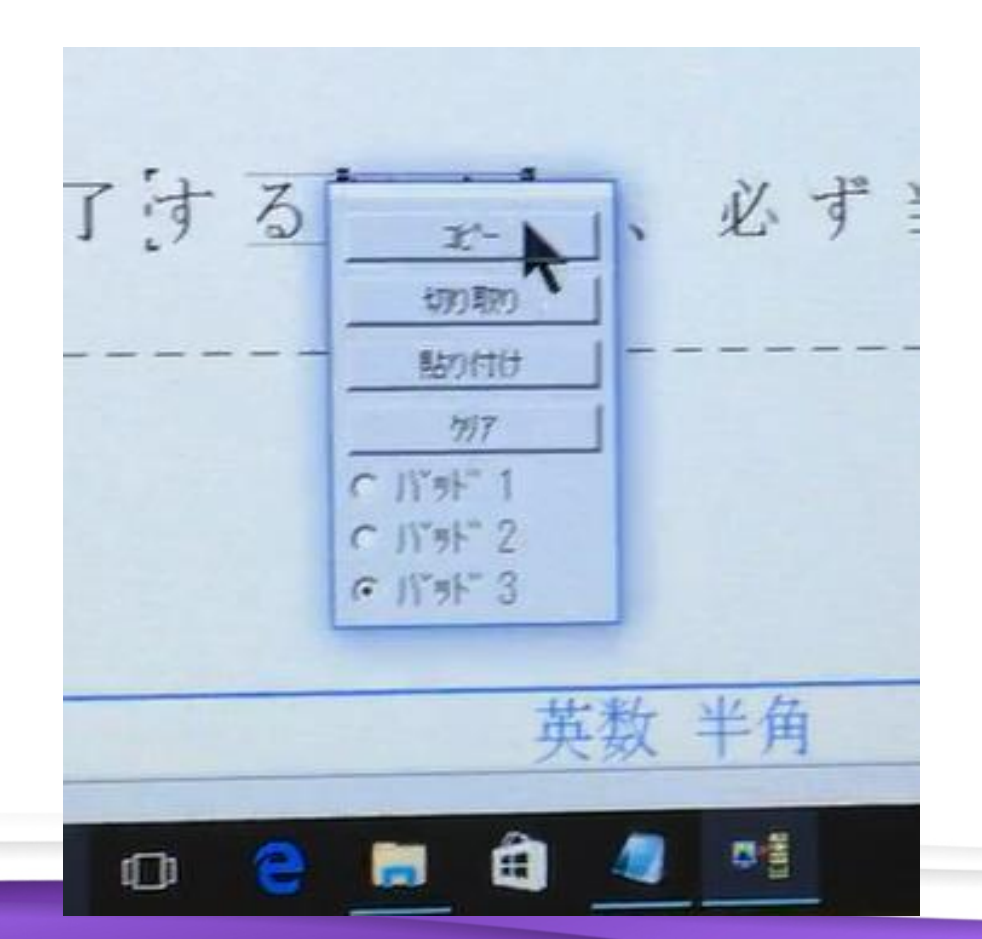

1 - 28

IIIII Delphi/400 Technical Seminar 第19回 Delphi/400 テクニカルセミナー

#### ■ <u>コピー&ペースト : 導入チェック</u>

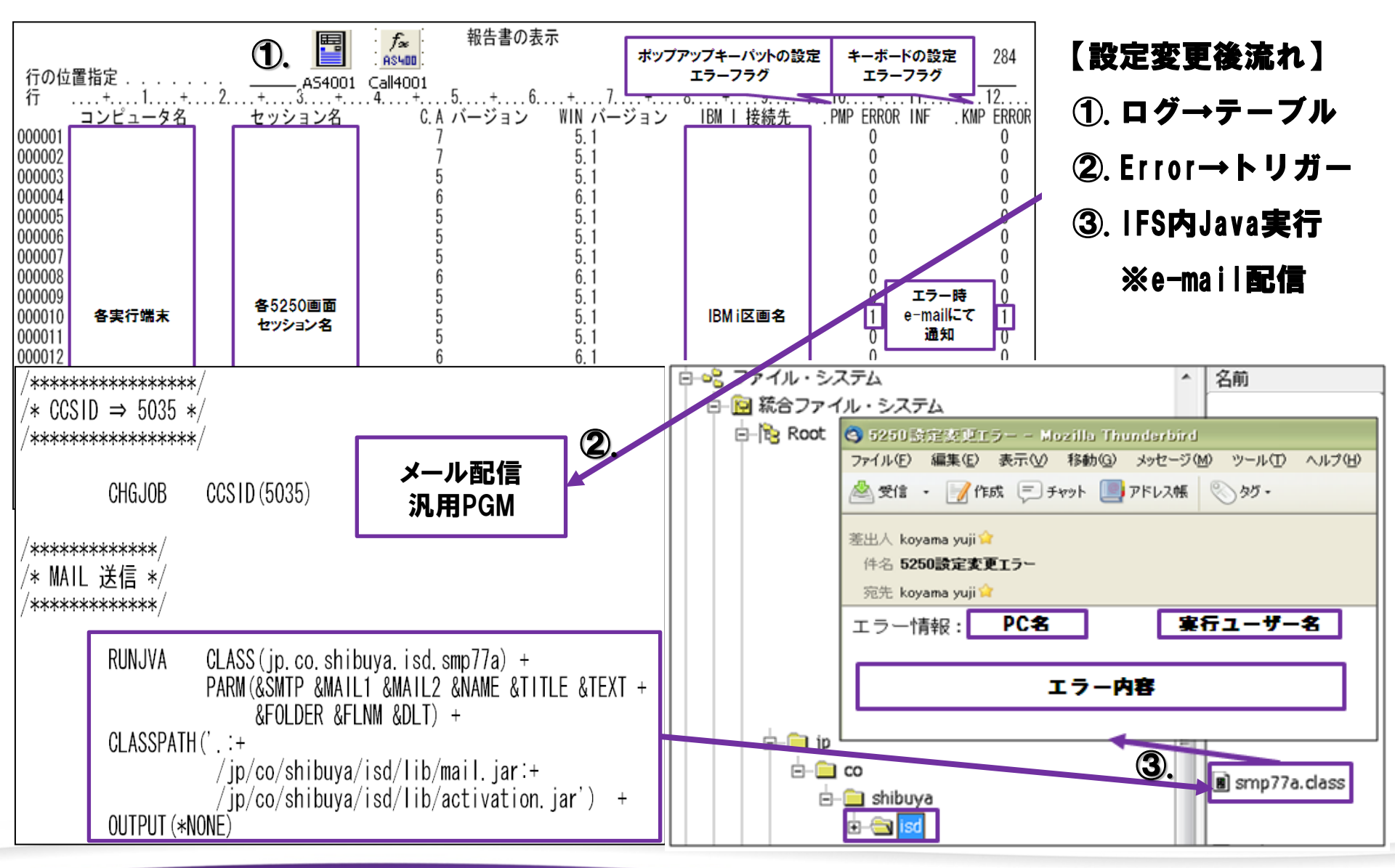

IIIII Delphi/400 Technical Seminar 第19回 Delphi/400 テクニカルセミナー

#### ■ <u>コピー&ペースト : デモ② 設定エラー時の通知</u>

✓ エラーフラグの値を Delphi/400PGMで取得
 ✓ エラーフラグ(PMP ERROR INF = 1)をトリガーに管理者宛にEmailを自動送信

※エラーフラグ例 ⇒ PMP ERROR INF = 1

| 80 BUS2W0131                                                                                                    |                                                                                                    |
|----------------------------------------------------------------------------------------------------|----------------------------------------------------------------------------------------------------|
| ファイル(F) 編集(E) 表示(V) 通信(C) アクション(A) ワインドワ(W) ヘルプ(H)                                                                                                    |                                                                                                    |
|                                                                                                    |                                                                                                    |
| ホスト: DEVE ポート: 23 ワークステーション ID: BUS2W0131                                                                                                    | 切断                                                                                                    |
| ファイル中のデータ処理<br>様式:                                                                                                    | モード: 変更<br>ファイル .: 2000000                                                                               |
| コンピュータ名 :<br>C.A バージョン : 7<br>IBM I 接続先 :<br>.KMP ERROR INF: 0<br>.FLD ERROR INF: 0<br>作成 WS: <u>0000000000</u><br>作成日 : <u>20131204</u><br>更新者 :<br>更新 PGM: | セッション名:<br>WIN バージョン:<br>. PMP ERROR INF:<br>. WS ERROR INF:<br>作成者:<br>作成 PGM:<br>作成時刻:<br>更新日:<br>更新日: |

IIII Delphi/400 Technical Seminar 第19回 Delphi/400 テクニカルセミナー

#### <u>画面スクロール:実現したいこと</u>

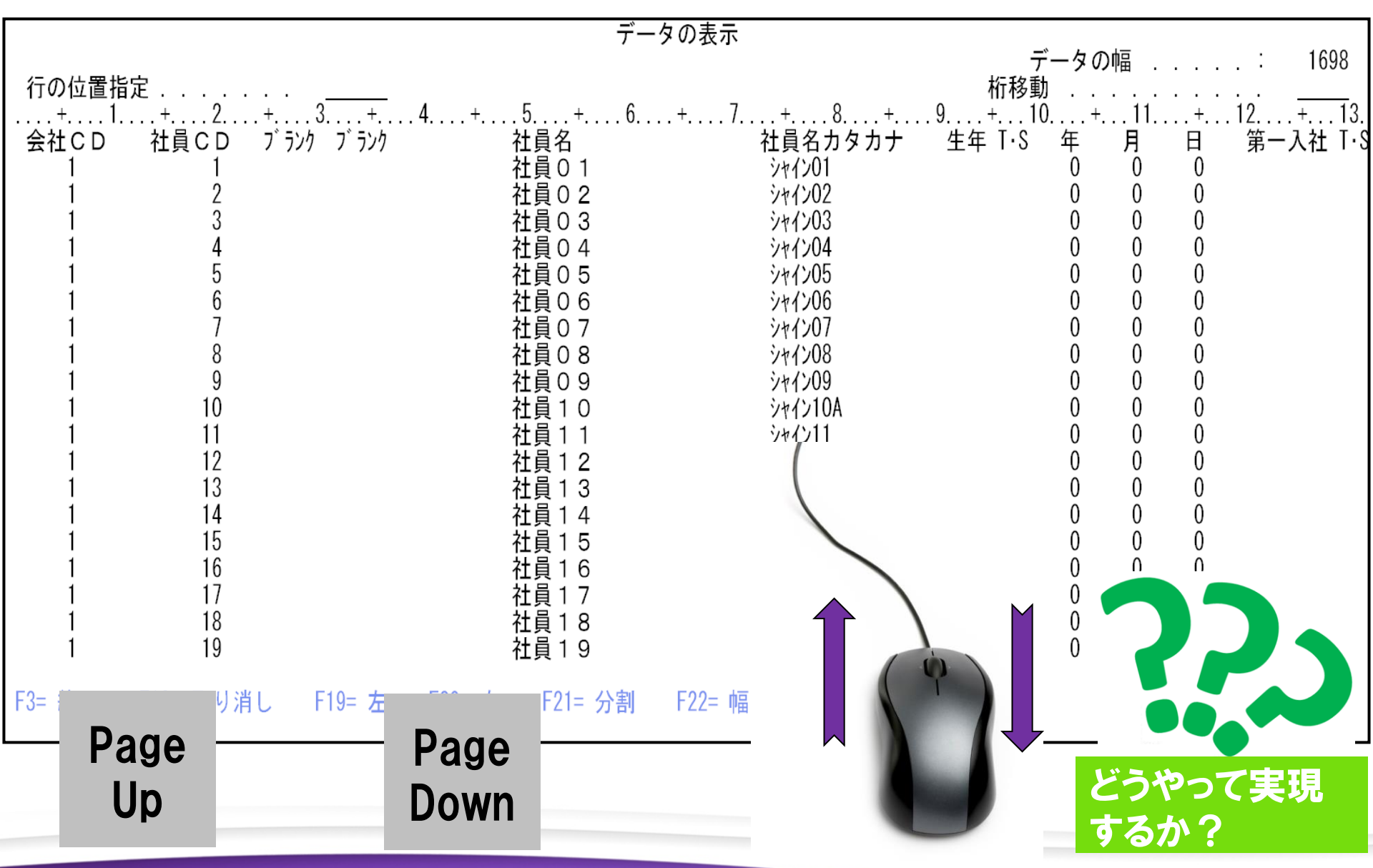

■IGIN Delphi/400 Technical Seminar 第19回 Delphi/400 テクニカルセミナー

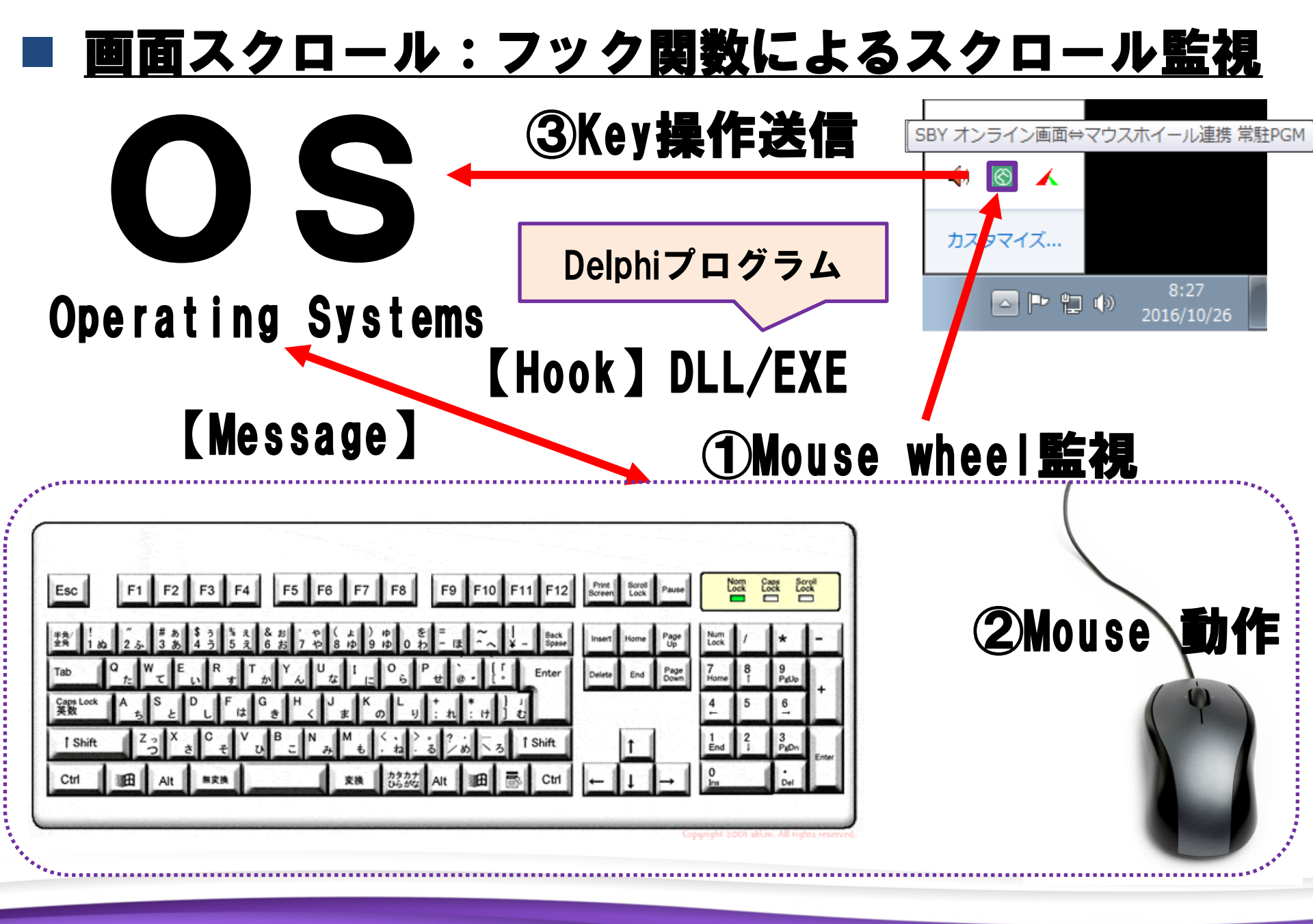

III Delphi/400 Technical Seminar 第19回 Delphi/400 テクニカルセミナー

#### 画面スクロール:スクロール操作情報取得(DLL)

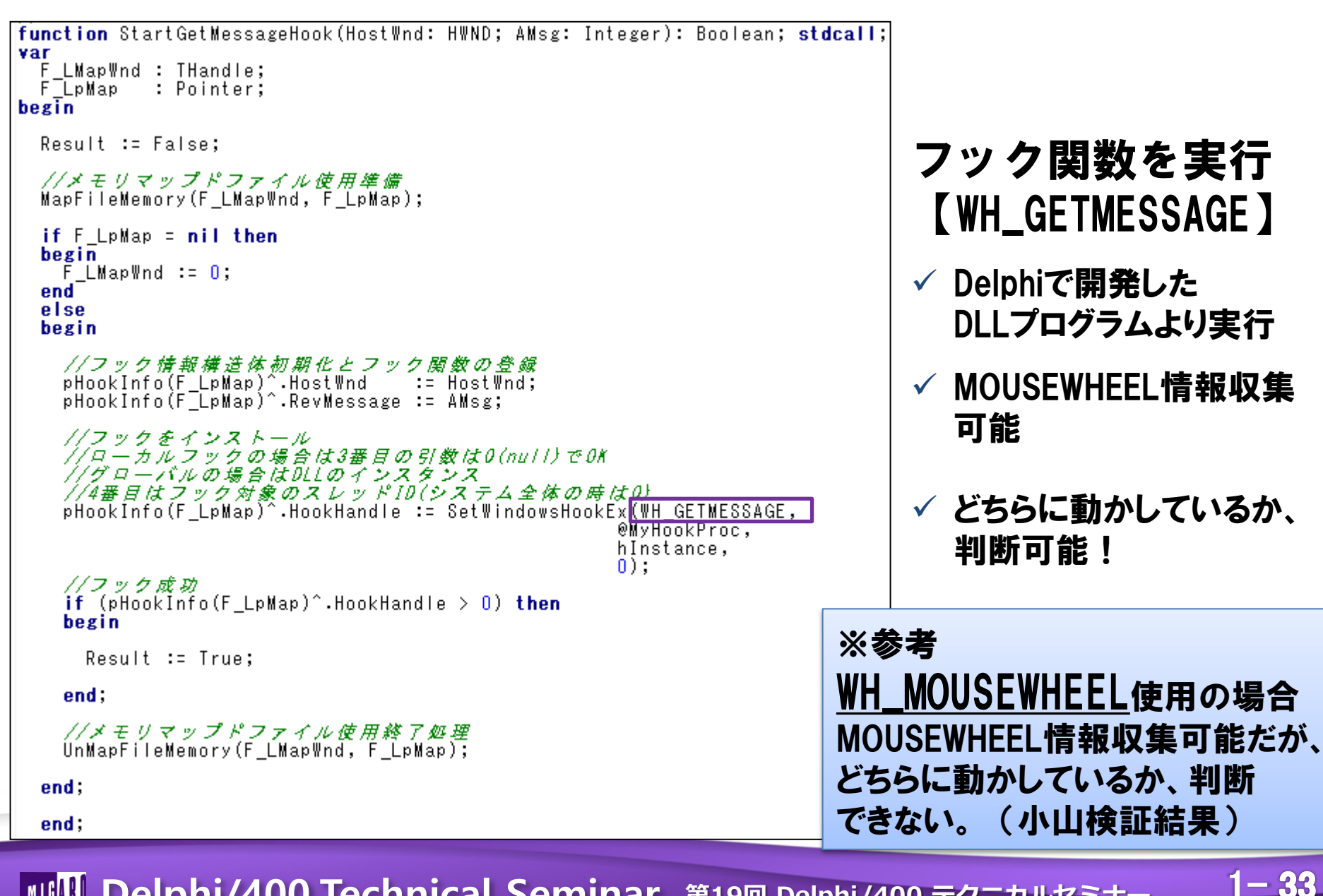

📲 Delphi/400 Technical Seminar 第19回 Delphi/400 テクニカルセミナー

#### <u>画面スクロール:Page UP/Downキーの送信(EXE)</u>

| begin                                                                                                    |                                                                                               |
|----------------------------------------------------------------------------------------------------|-----------------------------------------------------------------------------------------------|
| <i>//DefaultIMEWnd政得</i><br>F_imc := ImmGetDefaultIMEWnd(F_hWindow                                                                                                    | );                                                                                            |
| // F_IMEMode = 0                                                                                                    | _CONTROL,<br>3/, 0) ;                                                                         |
| // IME ON → IME OFF ※IME ONの場合<br>if (F_IMEMode = 1) then<br>begin                                                                                                    | PageUp/Downが無効となる為                                                                            |
| <pre>// F_IMECode = 0 ※かな入力 // F_IMECode = 3 ※かな入力 // F_IMECode = 8 ※かな入力 // F_IMECode = 9 ※かな入力 // F_IMECode = 11 ※かな入力 // F_IMECode = 18 ※ローマ字入力 // F_IMECode = 24 ※ローマ字入力 // F_IMECode = 25 ※ローマ字入力 // F_IMECode = 27 ※ローマ字入力 // F_IMECode = 27 ※ローマ字入力 // F_IMECode = 27 ※ローマ字入力 // F_IMECode = 27 ※ローマ字入力 // F_IMECode = 27 ※ローマ字入力 // F_IMECode = 27 ※ローマ字入力 // F_IMECode = 27 ※ローマ字入力 // F_IMECode = 27 ※ローマ字入力 // F_IMECode = 27 ※ローマ字入力 // F_IMECode = 27 ※ローマ字入力 // F_IMECode = 27 ※ローマ字入力 // F_IMECode = 27 ※ローマ?</pre> | 半角英数 半角支数 半角方タカナ 全角支数 ☆角ひらがな 全角カタカナ 半角方タカナ 半角支数 ざ角支数 がな 全角ひタカナ 会角ひのかけ、 WMODE1,0);             |
| フック機能にて、マウスScrollUP/Down場件が                                                                                                    | 況取得                                                                                           |
|                                                                                                    |                                                                                               |
| → PageUP/Downキー送信                                                                                                    | 5250PageUp/Dow<br>キー処理                                                                        |
| → PageUP/Downキー送信<br>※DLLでPostしたメッセージ通知を受取る<br>その上位ワード値でマウス操作のScr                                                                                                    | 5250PageUp/Dow<br>キー処理<br>ollUP/Down判断                                                        |
| → PageUP/Downキー送信<br>※DLLでPostしたメッセージ通知を受取る<br>その上位ワード値でマウス提作のScn<br>//IMEX況を元の状態へ戻す<br>if (F_IMEMode = 1) then<br>begin                                                                                                    | 5250PageUp/Dow<br>キー処理<br>ollUP/Down判断                                                        |
| → PageUP/Downキー送信<br>※DLLでPostしたメッセージ通知を受取る<br>その上位ワード値でマウス操作のScn<br>//IME状況を元の状態へ戻す<br>if (F_IMEMode = 1) then<br>begin<br>//IME状況                                                                                                    | 5250PageUp/Dow<br>キー処理<br>oliUP/Down判断<br>IME状況を元へ<br>戻す                                      |
| → PageUP/Downキー送信<br>※DLLでPostしたメッセージ通知を受取る<br>その上位ワード値でマウス操作のScn<br>//IME状況を元の状態へ戻す<br>if (F_IMEMode = 1) then<br>begin<br>//IME状況<br>SendMessage(F_imc, WM_IME_CONTROL,<br>27IMC_SETCONVERSA<br>SendMessage(F_imc, WM_IME_CONTROL,<br>67IMC_SetOPENSTA)                                                                                                    | 5250PageUp/Dow<br>キー処理<br>DIUP/Down判断<br>IME状況を元へ<br>戻す<br>CONMODEJ, F_IMECode);<br>TUSJ, 1); |
| → PageUP/Downキー送信<br>※DLLでPostしたメッセージ通知を受取る<br>その上位ワード値でマウス操作のScn<br>//IME状況を元の状態へ戻す<br>if (F_IMEMode = 1) then<br>begin<br>//IME状況<br>SendMessage(F_imc, WM_IME_CONTROL,<br>27IMC_SETCONVERSI<br>SendMessage(F_imc, WM_IME_CONTROL,<br>87IMC_SetOPENSTA)<br>end;                                                                                                    | 5250PageUp/Dow<br>キー処理<br>DIUP/Down判断<br>IME状況を元へ<br>戻す<br>CONMODEJ, F_IMECode);<br>TUSJ, 1); |

 最前画面Windows情報=5250のみ ※GetforegroundWindow(最前画面) ※5250exe名=「pcsws.exe」

#### 2. IME制御情報取得

※オンの場合、K e y 送信制御不能 ※ImmGetDefaultIMEWnd ※SendMessage(Parm=5)

#### 3. <u>IME変換状況取得</u> ※SendMessage(Parm=1)

<u>DLLでPostしたメッセージ通知受け取り</u>
 ※上位ワード値で判断

#### 5. <u>PageUp/Downキー送信</u> ※SendMessage(Parm=6)

#### 6. <u>IME状況を元の状態へ</u> ※SendMessage(Parm=2 及び 6)

【Hook等 詳細参考文献】 Delphi Library [Mr.XRAY] http://mrxray.on.coocan.jp/index.htm

1 - 34

#### 画面スクロール : デモ③

#### 専用プログラム実行後、マウスホイールで5250画面のスクロールが可能に

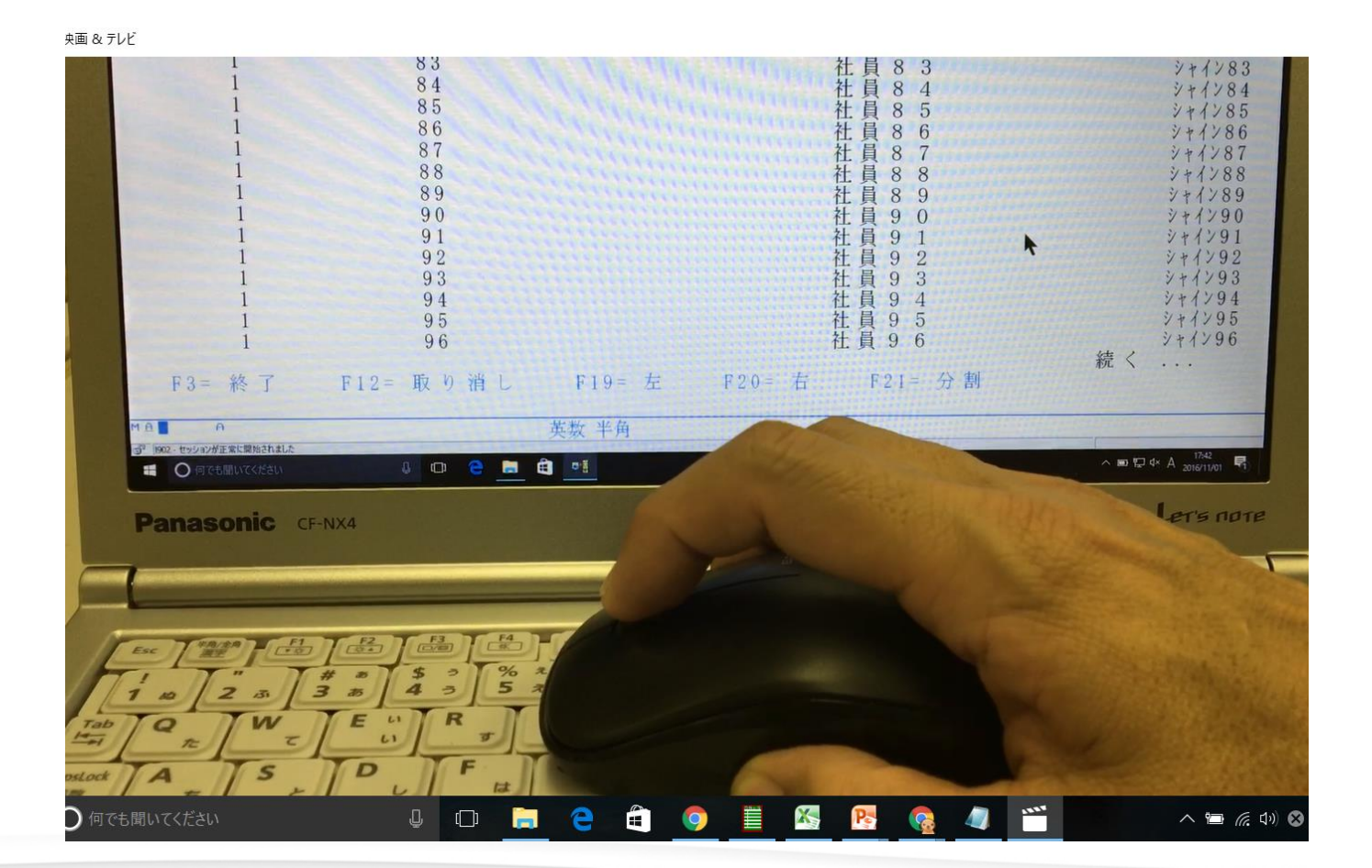

1-35

IIII Delphi/400 Technical Seminar 第19回 Delphi/400 テクニカルセミナー

# 4) 評価および 今後の展望

**■ Delphi/400 Technical Seminar** 第19回 Delphi/400 テクニカルセミナー

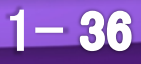

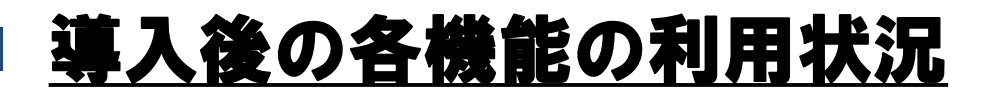

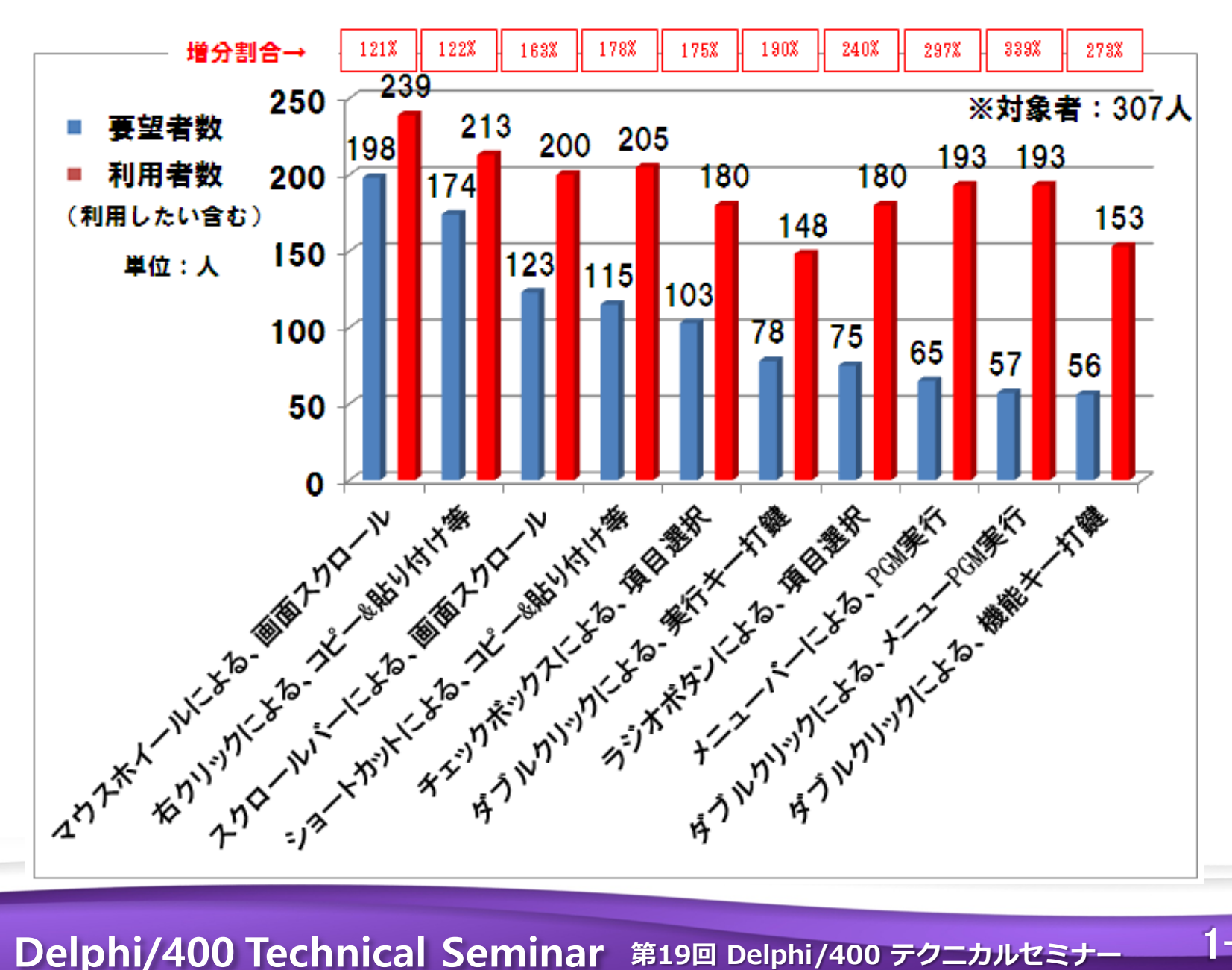

IIIII Delphi/400 Technical Seminar 第19回 Delphi/400 テクニカルセミナー

#### ■ <u>(参考)個人別メニュー : デモ④</u>

#### 以前リリースした「個人別メニュー」の中でもWindows Likeな各種機能 を盛り込んでいる。

| 梗      | (05)<br>索 | 382:小山祐二<br>項目                                                                                                 |                    |            | 21_5异/   |    | 参照・リスト 22_マスター照会 メニュ 23 計内加                                                                                                    | 工業項の                                                                                                    |
|--------|-----------|----------------------------------------------------------------------------------------------------|--------------------|------------|----------|----|----------------------------------------------------------------------------------------------------|----------------------------------------------------------------------------------------------------|
|        | 環境        | ID                                                                                                    |                    |            | 46.119.5 | 1  | ラジオボタンデモ用                                                                                                    | ЦЕЧ                                                                                                    |
|        | M04       | 101:生產:P本社生產一般                                                                                                 |                    | ~          |          | 2  |                                                                                                    | Star Star                                                                                                    |
|        | メニュ       | ı –ID                                                                                                    |                    |            |          | 3  |                                                                                                    |                                                                                                    |
|        | 31        | in the state of the second second second second second second second second second second second second second | a la trapacitation |            |          | 4  |                                                                                                    | TE BR                                                                                                    |
|        | メニ        | 1ータイトル                                                                                                    |                    |            |          | 5  | Stribut TERSELO #87                                                                                                    | The second second second second second second second second second second second second second second second s |
|        | 100       |                                                                                                    |                    | an Single  |          | 7  |                                                                                                    |                                                                                                    |
|        | メニ        | 1-項目                                                                                                    |                    | 211 marias |          | 8  | 社内加工 材料受入日登録                                                                                                    |                                                                                                    |
|        | 1999      |                                                                                                    |                    | al Plain   |          | 9  | 社内加工 出荷日登録                                                                                                    |                                                                                                    |
|        | 10010     | 211.1- 40.005                                                                                                  |                    | 2785       |          | 10 | 社内加工 納入乘離表出力                                                                                                    |                                                                                                    |
|        | 10/C      | 12-1-19-m                                                                                                    | 873-7-3-4          | 6.46       |          | 11 | 作業者别予実加工時間表出力                                                                                                    |                                                                                                    |
| 11     | 個人間       | 以二3一情報                                                                                                    | マスターメニューキ          | ħ₩i→       |          | 12 | 製番別予定工敬/金額表出力                                                                                                    | Pilline in                                                                                                    |
| 1.50   | ニカル       | ・セミナー                                                                                                    | And the state      |            |          |    |                                                                                                    |                                                                                                    |
| 中見出    | Nº        | 【M0401】 テクニカル・セミナー用                                                                                            | マスターメニューID         | MX_1-NP    | 中見出      | Nº | 【M0401】 テクニカル・セミナー用                                                                                                    | 775                                                                                                    |
| 2      | 1         | <ul> <li>● 各種デモ ●</li> </ul>                                                                                   | ntal northeast     |            | ~        | 14 | * コピー&ペースト導入 *                                                                                                    | 11111111                                                                                                    |
| Г      | 2         |                                                                                                    |                    |            |          | 15 |                                                                                                    | MEN                                                                                                    |
|        | 3         | ラジオボタンデモ用                                                                                                    | MENUM023P          | 1.         | -        | 16 | 5250時定支更升产GM(10)                                                                                                    | MEN                                                                                                    |
| 1      | 4         |                                                                                                    |                    |            | F        | 18 | OL OUR DE DU LE DU LE DU |                                                                                                    |
| -      | 5         |                                                                                                    |                    |            | Г        | 19 | コマンド入力画面へ                                                                                                    | MEN                                                                                                    |
| F      | 7         |                                                                                                    |                    |            | Г        | 20 |                                                                                                    |                                                                                                    |
| F      | 8         | 社内加工 工程登録&参照                                                                                                   | MENUM023P          | 6          |          | (  |                                                                                                    |                                                                                                    |
| Г      | 9         |                                                                                                    |                    |            |          | -  |                                                                                                    |                                                                                                    |
|        | 10        | K                                                                                                    |                    |            | 2        | 7  | THE THE THE THE THE THE THE THE THE THE                                                                                                    |                                                                                                    |
|        | 11        |                                                                                                    |                    |            |          |    |                                                                                                    |                                                                                                    |
| Г<br>Г |           |                                                                                                    |                    |            |          |    |                                                                                                    |                                                                                                    |
|        | 12        |                                                                                                    |                    |            |          |    |                                                                                                    |                                                                                                    |

| 濯択 1     | 選択 2     | 汎   | 用         | 切 巷 1  | 切 替 2       | 切替3                                     | ヘルプ                   |
|----------|----------|-----|-----------|--------|-------------|-----------------------------------------|-----------------------|
| Nes De L |          | r   |           |        |             |                                         | 1                     |
| ★他事業     | 部分★      |     | -         |        | 17          |                                         | TE: 16/11             |
|          | 01 1     | 01. | 人         | 別メニュー登 | 球           |                                         |                       |
| ▲ 各租     | - 1 = UI | 02. | 汎用        | ×=     |             |                                         | *                     |
| • 11 19  |          | 04. | プリ        | ンター・コン | トロールメ       | = = -                                   | ( )                   |
|          |          | 05. | 個人        | 別メニューコ | ピー<br>王朝のか何 | 2 H                                     | (1 0)                 |
|          |          | 06. | P G<br>社内 | M運用開始/ | 承認のわ知       | 52                                      |                       |
|          |          | 07. | TL PI     | 41 41  |             |                                         |                       |
|          |          |     |           |        |             |                                         | 1                     |
|          |          |     |           | 90.    | プリンタード      | <ul> <li>・コントロー</li> <li>画面へ</li> </ul> | 一心画面へ                 |
|          |          |     |           | 99.    | ★ 処理を       | 選択して下さ                                  | $s v_{a} \Rightarrow$ |
|          |          |     |           |        | SBY05382    | 小山 祐二                                   |                       |
|          |          |     |           |        | M 0 4 0 1   | 生産: P 4                                 | <u>、社生産一般</u>         |
|          |          |     |           |        | WS/PRINT    | BUS2W0431                               | / *DEV                |

メニューバーの利用

| リスト区分                                           | ラジオボタンの利用                                       |
|-------------------------------------------------|-------------------------------------------------|
| ク <sup>*</sup> ルーフ <sup>*</sup> 該当社員<br>CHEK社員・ | ◇ 社員個別指定画面<br>社員名 CHEK 社員                       |
| $\circ$ 00001<br>$\circ$ 00002<br>$\circ$ 00003 | 社員01<br>社員02<br>か月03<br>00000<br>00000<br>00000 |
| 0 0 0 0 0 4<br>0 0 0 0 0 5                      | 社員 0 4 $\circ$ 00012<br>社員 0 5 $\circ$ 00012    |
| ○ 00006<br>○ 00007<br>F1: 確 定 F2: 前             | 社員06<br>00014<br>00015<br>00015                 |
| -人も選択されて                                        | 「回回」「5· 選択社員」「9· 全選択<br>こいない場合は、該当グループ全社        |

1-38

IIIII Delphi/400 Technical Seminar 第19回 Delphi/400 テクニカルセミナー

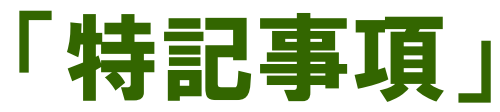

#### <u>当資料で解説される項目に関してのお願い。</u>

①細心の注意を払っておりますが、誤字・脱字等のミスに関しては、
 何卒ご容赦願います。

②IBM i既存仕様の詳細に関しては、 提供されているマニュアル情報を参照し、確認して下さい。

③この情報の利用、またはこれらの技法の実施は、 使用者の責任においてなされるものであり、 当資料の内容によって受けたいかなる被害に関しても、

一切の保障をするものではありませんので、ご了承ください。

1 - 39

📲 Delphi/400 Technical Seminar 第19回 Delphi/400 テクニカルセミナー

【セッションNo.1】

# ご清聴、 有難うございました!

IIII Delphi/400 Technical Seminar 第19回 Delphi/400 テクニカルセミナー